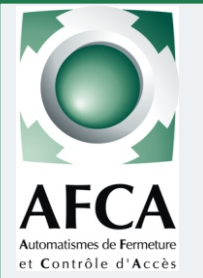

## Motorisation industrielle pour portail coulissant ≤2000Kg

# **Colonne Technique Confort** AF15M & AF15T + Startéco 4

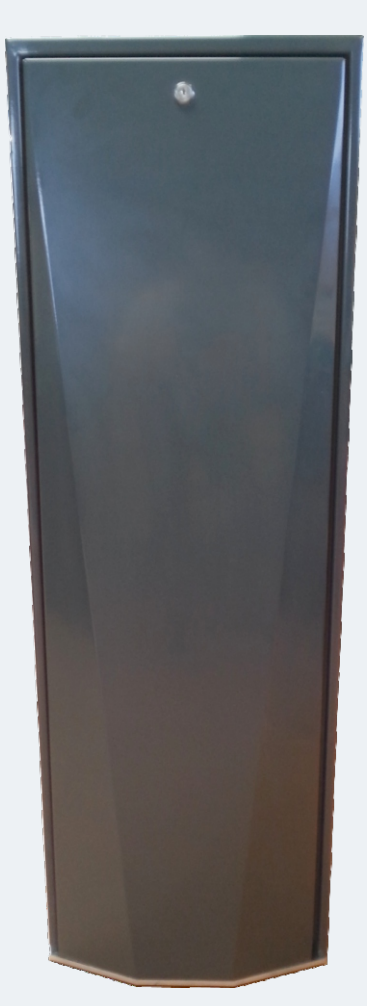

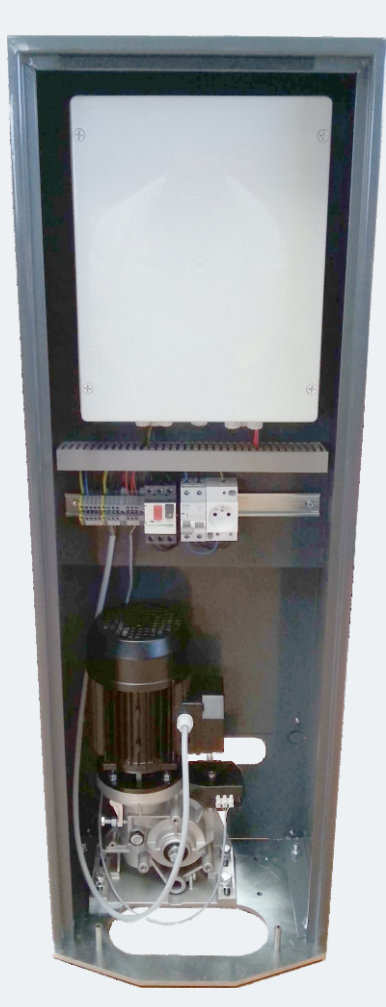

| Caractéristiques                              | Page 1        |
|-----------------------------------------------|---------------|
| Mise en place du moteur sur son socle         | Page 2        |
| Implantation matériels                        | Page 3        |
| Installation de la crémaillère                | Page 4        |
| Déverrouillage du moteur - Manoeuvre manuelle | Page 5        |
| Réglage de l'embrayage                        | page 6        |
| Raccordement moteur Af15 Mono                 | Page 7        |
| Raccordement moteur Af15 Tri                  | Page 8        |
| Alimentation platine et moteur.               | Pages 9 et 10 |
| Caractéristiques techniques de la platine     | Page 11       |
| Raccordement des accessoires                  | Pages 12 à 17 |
| Description des menus                         | Page 18       |
| Menu Paramétrage                              | Pages 19 à 27 |
| Menu Manoeuvre                                | Page 28       |
| Menu Diagnostic                               | Page 28       |
| Menu Inputs (affectation des entrées)         | Pages 29 à 32 |
| Affichages pendant l'utilisation              | Page 33       |
| Menu usine & historique des défauts           | Page 34       |
| Programmation de l'horloge intégrée           | Page 35       |
| Programmation du récepteur embrochable        | Page 36       |

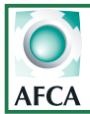

Caractéristiques moteur mono

| Fréquence d'utilisation | 60%          |
|-------------------------|--------------|
| Alimentation            | 230V mono    |
| Fréquence               | 50Hz         |
| Condensateur            | 30 µF        |
| Puissance               | 1130W        |
| Intensité               | <b>5</b> ,7A |
| Rapport de réduction    | 1/32         |
| Poids maxi portail      | 1850 kg      |
| Vitesse de déplacement. | 9.6m/min     |

# Caractéristiques moteur tri

| 80%          |
|--------------|
| 230-400V TRI |
| 50Hz         |
| 1500w        |
| 5.1-3A       |
| 1/32         |
| 2000 kg      |
| 9.6m/min     |
|              |

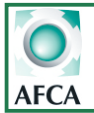

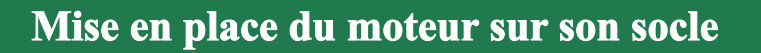

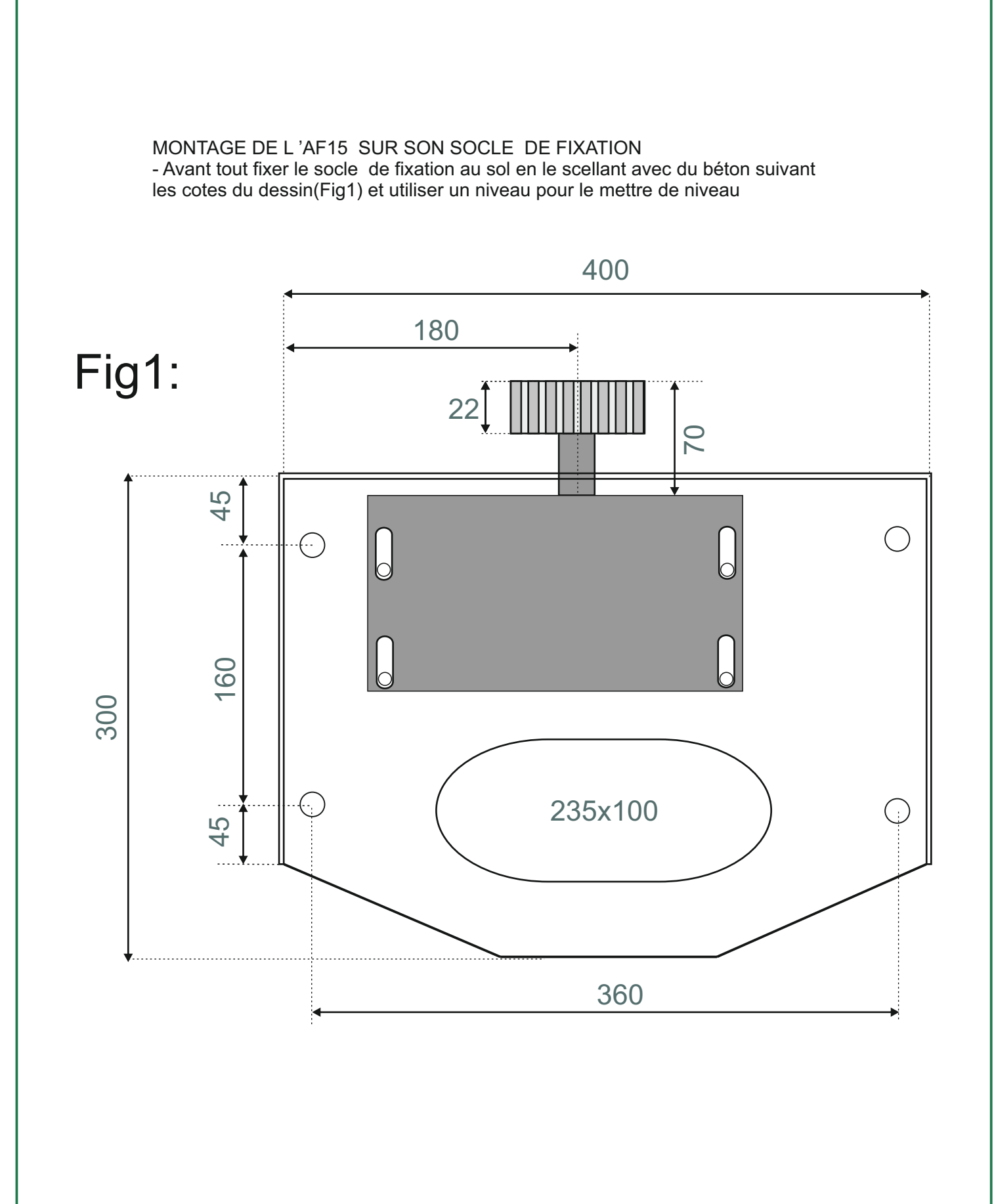

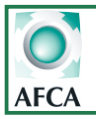

## AF15 Mono et Triphasé

Doc 19.1.b N° 342.b ROK 11-07-17

3

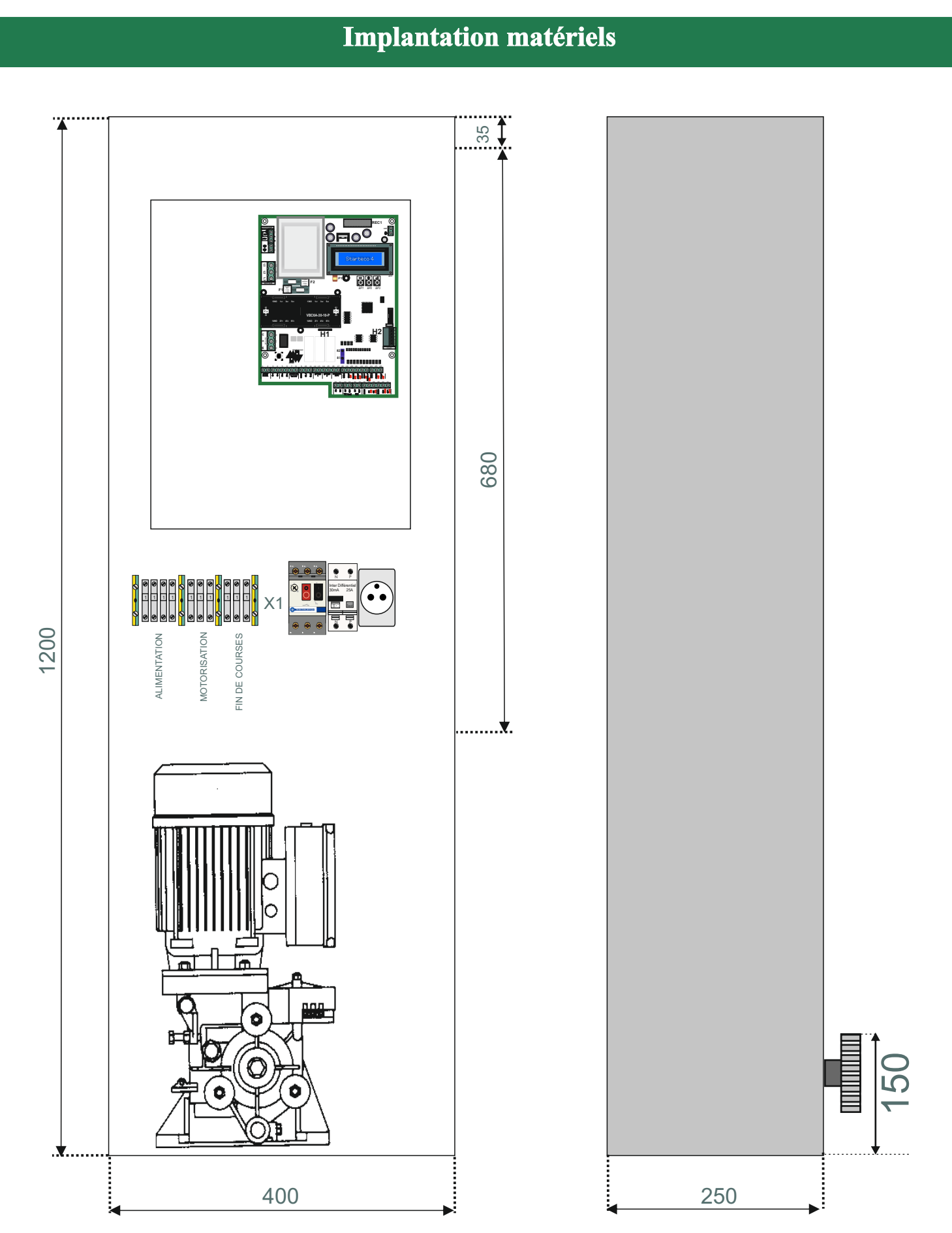

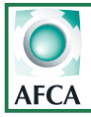

## Installation de la crémaillère

1. Fixer le premier mètre de crémaillère après l'avoir mis de niveau et de manière à ce qu'elle repose sur le pignon

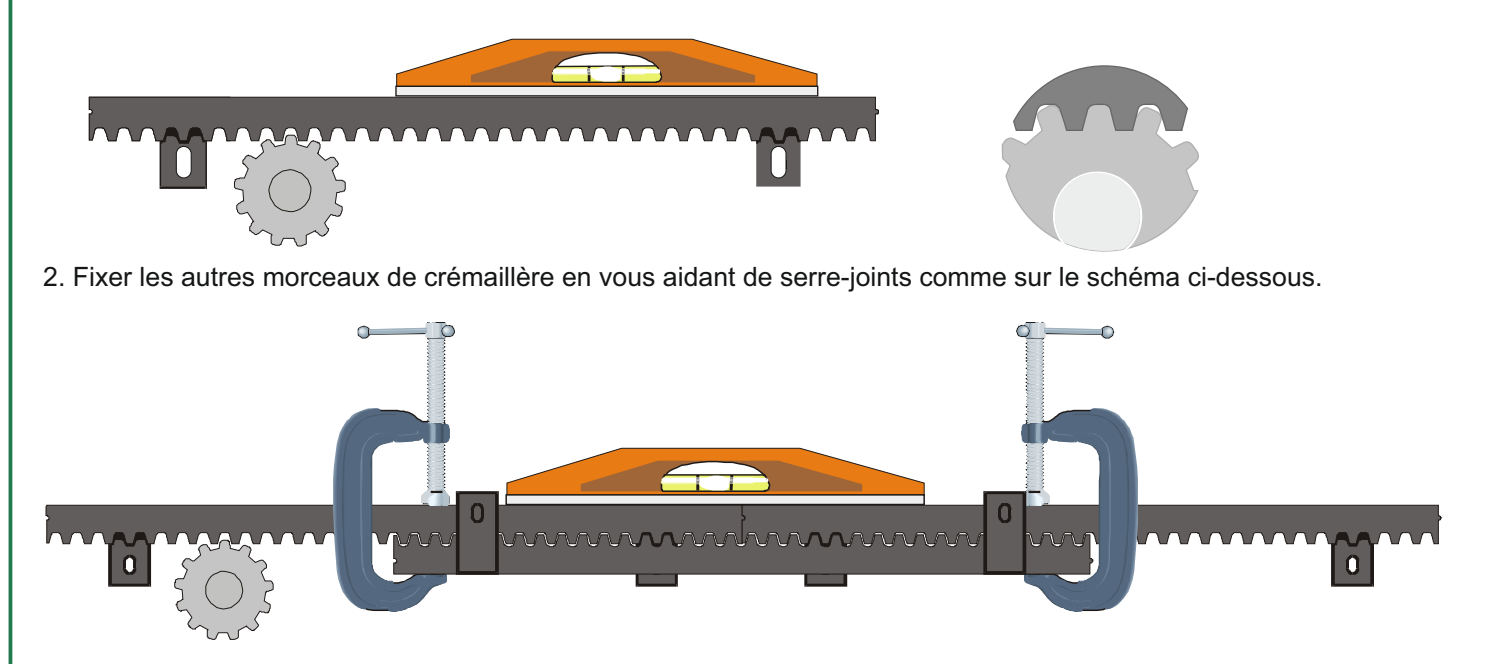

3. Une fois les cales de 2mm enlevées,

débrayer le moteur et manoeuvrer manuellement le portail pour vérifier que le jeu de 2mm est bien respecté sur toute la longueur de la crémaillère.

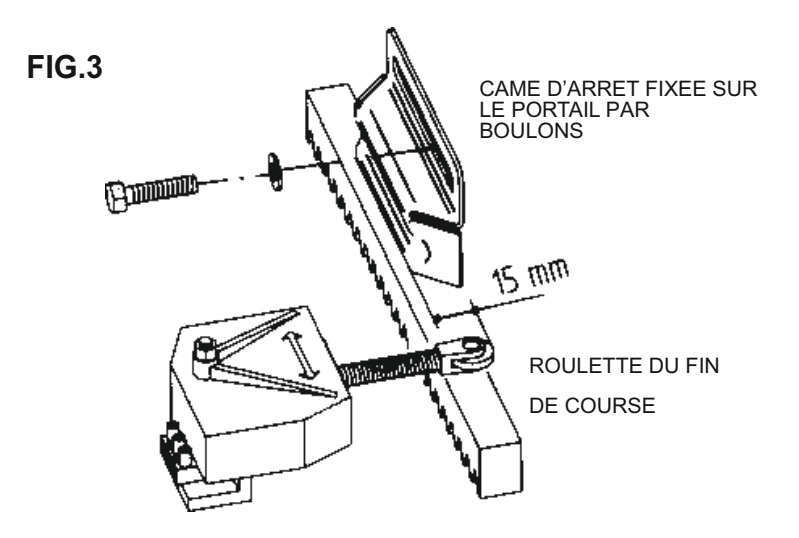

Les cames d'arrêt doivent être montées suivant les côtes du plan:

la partie terminale de la roulette du fin de course doit être a 15 mm après le commencement de la rainure de la came cela donne plus de flexibilité au ressort du fin de course dans les 2 sens de marche du portail(fig 3). Au cas où la roulette se trouve a une distance dépassant les 15 mm il faut la dévisser et raccourcir le ressort

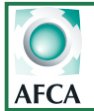

### Déverrouillage du moteur - Manoeuvre manuelle

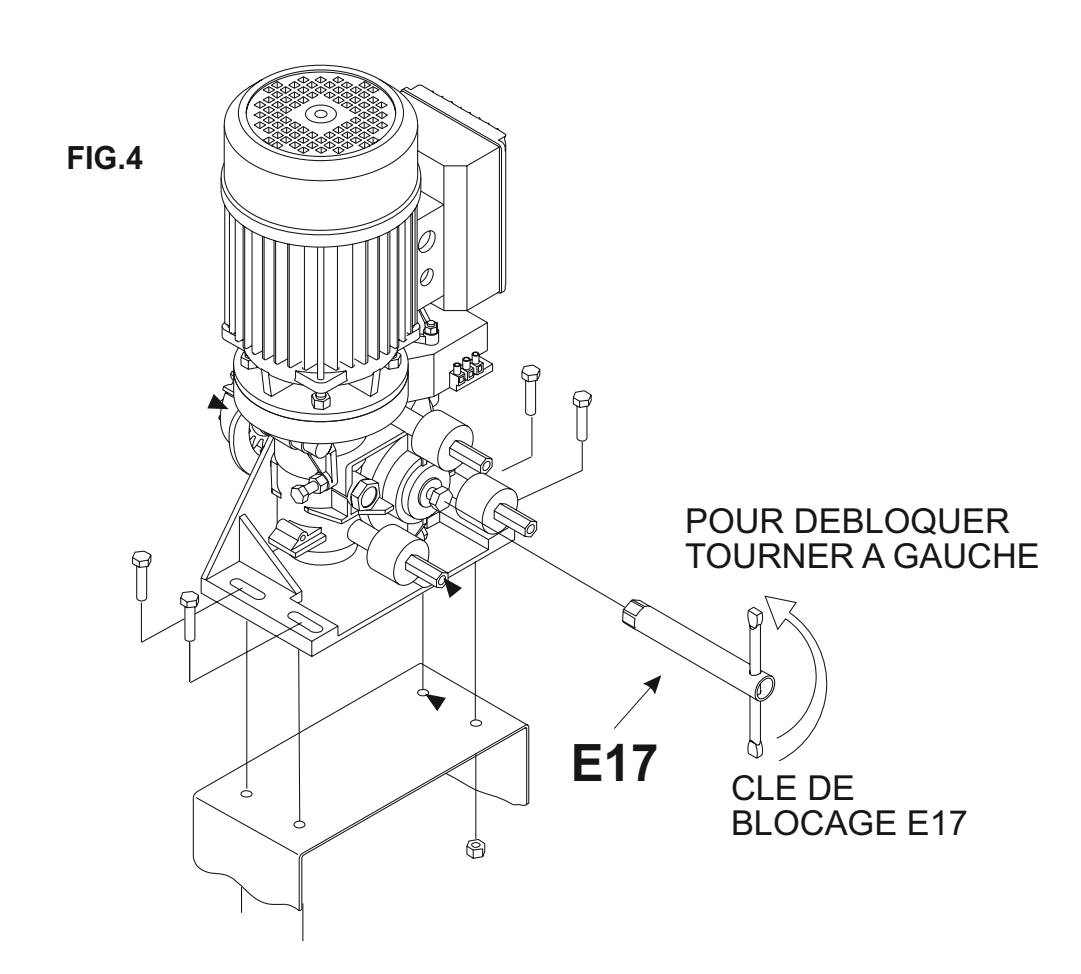

Le motoréducteur AF 15 est autobloquant. Afin de pouvoir déplacer le portail manuellement il est nécessaire de déverrouiller le moteur de la manière suivante:

1. Introduire la clé E17 puis la tourner dans le sens anti-horaire.

2.Pour verrouiller à nouveau le motoréducteur, tourner la clef E17 dans le sens horaire jusqu 'au blocage de celle ci .

Manoeuvrer le portail manuellement jusqu'à ce que les engrenages se remettent en prise

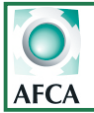

## Réglage de l'embrayage

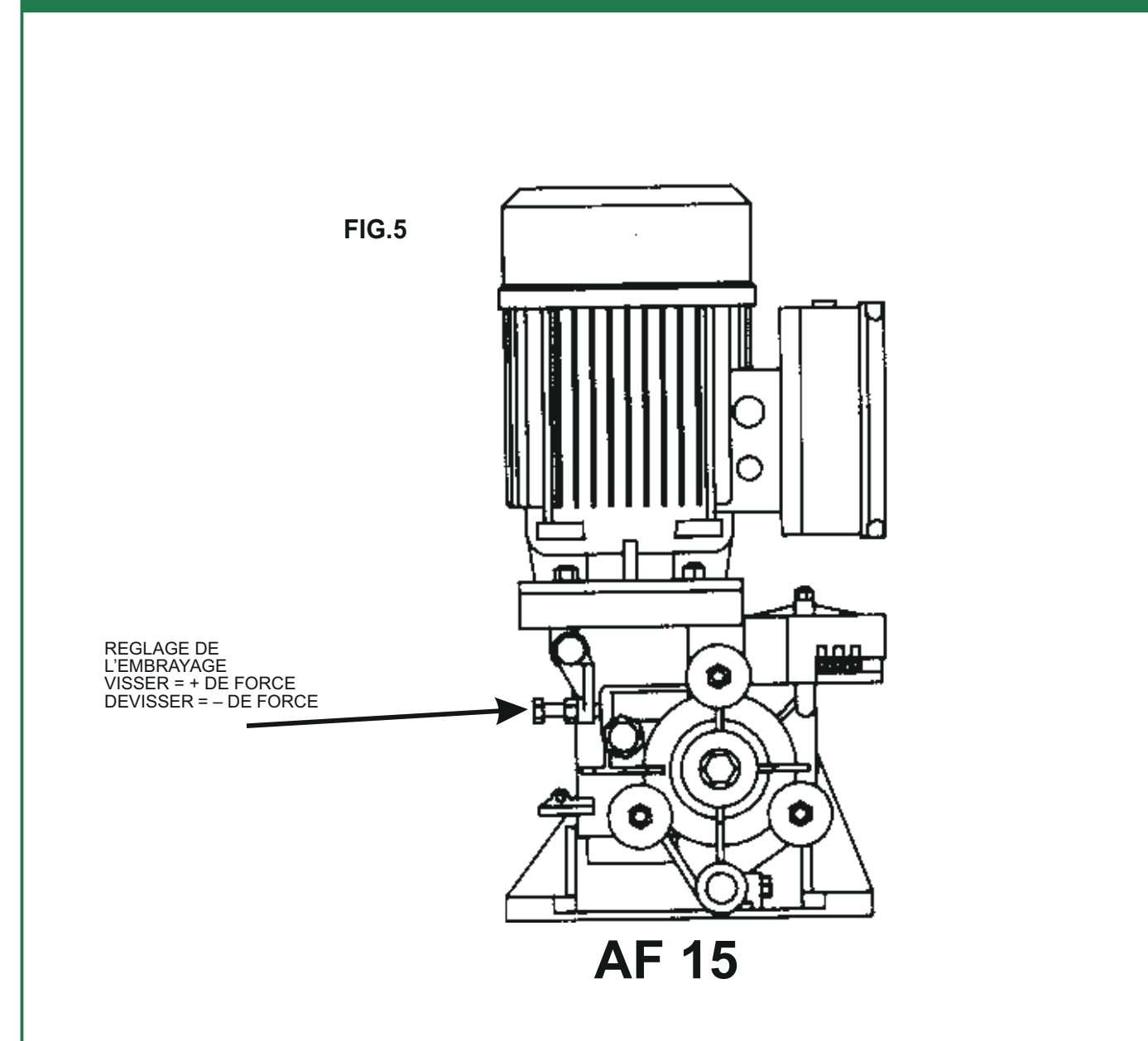

#### REGLAGE DE L'EMBRAYAGE:

L 'embrayage limiteur de couple est trempé dans un bain d 'huile, et doit être réglé en fonction du poids du portail.

Pour le réglage utiliser **la clef de déblocage E17** et opérer sur **la vis à levier**(fig 5). En vissant à droite on augmente la force de traction en dévissant à gauche on la réduit. Une fois le réglage terminé serrer bien le contre écrou

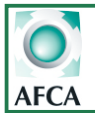

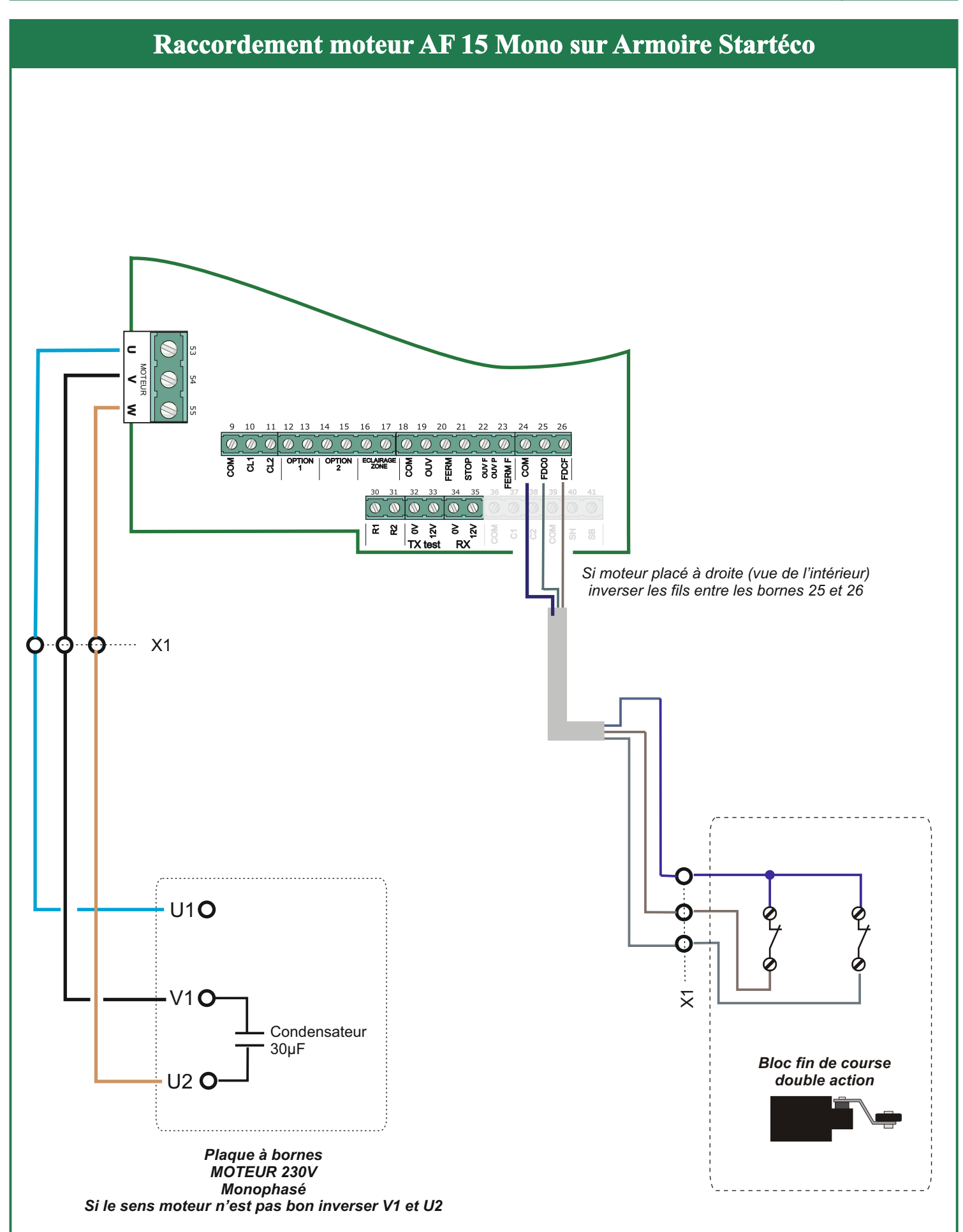

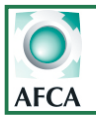

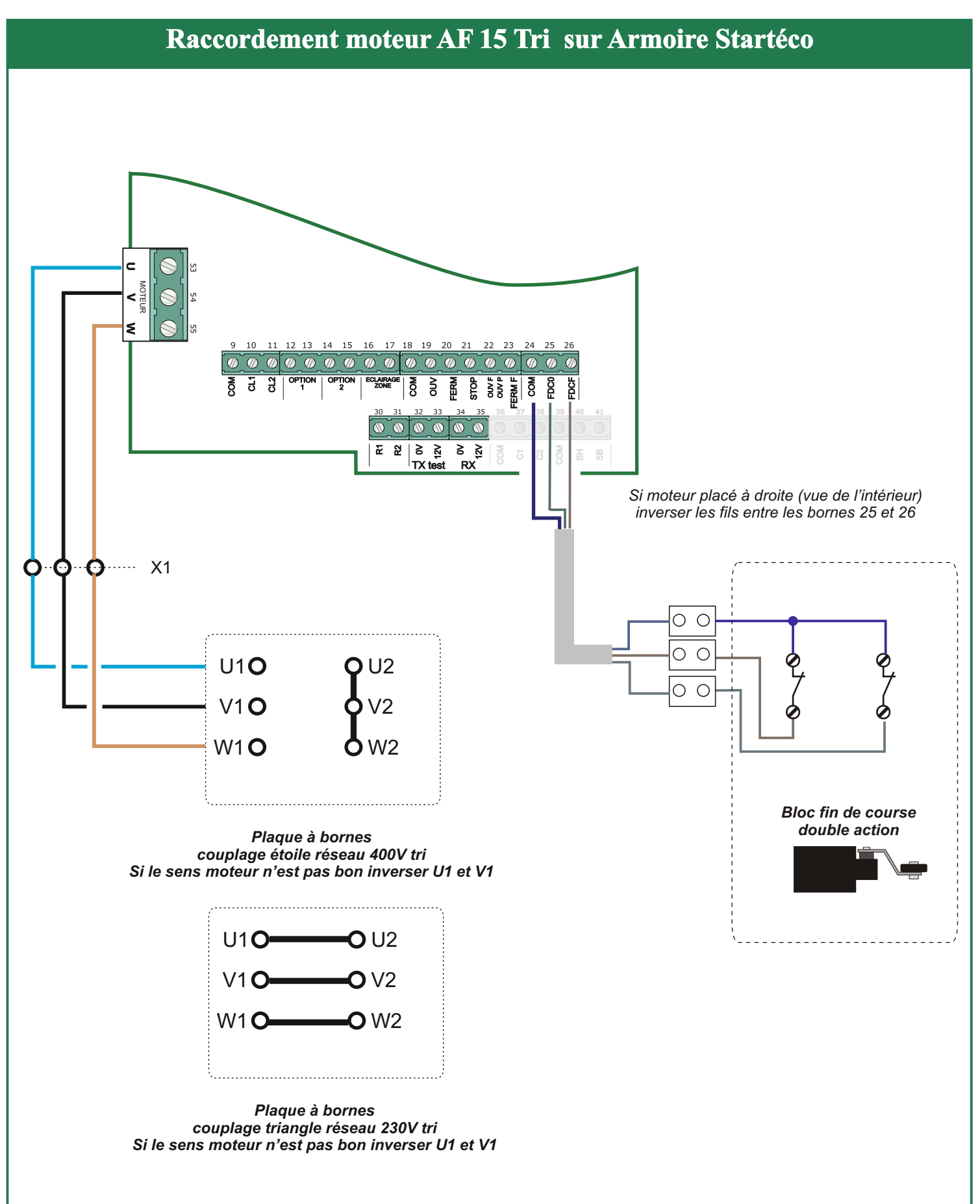

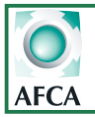

## Alimentation de la carte

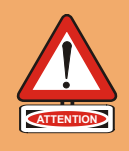

La ligne électrique dédiée à l'automatisme doit être protégée contre les courants de défaut. L'installateur doit pourvoir à la mise en place d'un dispositif de protection des surcharges et des surintensités qui assure la coupure omnipolaire de l'équipement du réseau d'alimentation. (ex. disjoncteur magnéto-thermique)

Le calibre du disjoncteur doit être adapté au moteur utilisé.

Sélection de la tension d'alimentation

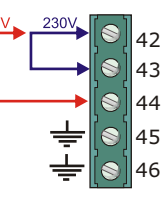

Si la tension d'alimentation est en 230V (mono ou tri) faire un pont entre les bornes 42 et 43.

Si la tension d'alimentation est en 400v faire un pont entre les bornes 42 et 44.

Ne pas amener de tension sur ces bornes

## Alimentation pour moteur monophasé.

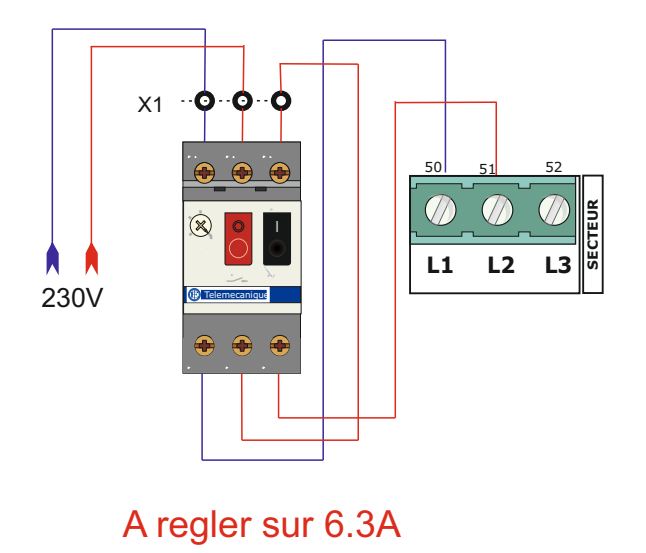

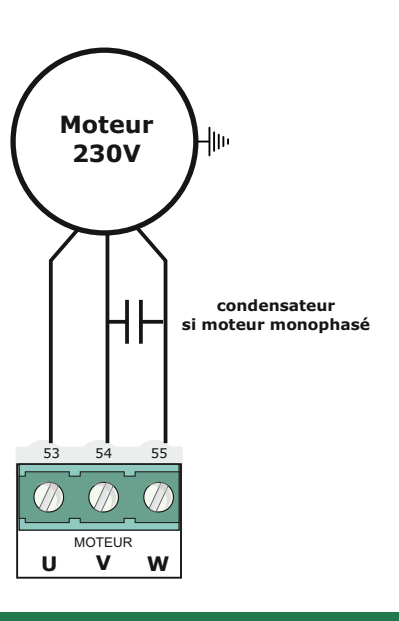

## Alimentation prise + différentiel réseau monophasé.

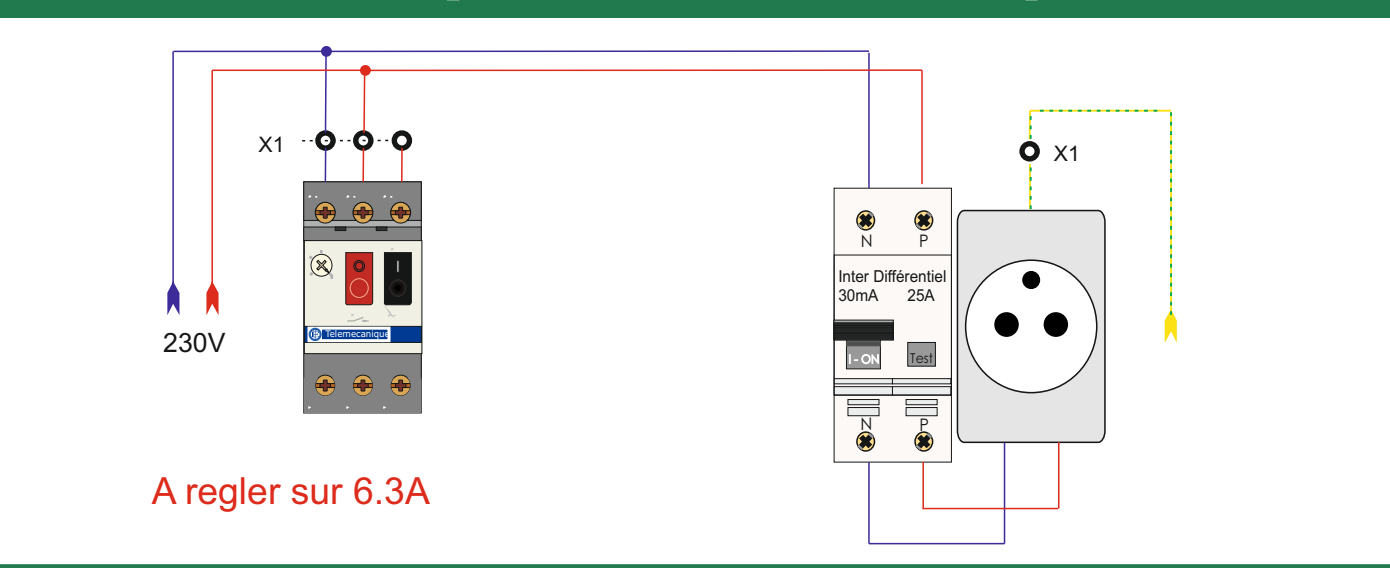

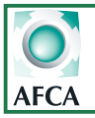

## Alimentation de la carte

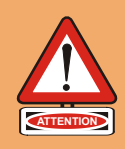

La ligne électrique dédiée à l'automatisme doit être protégée contre les courants de défaut. L'installateur doit pourvoir à la mise en place d'un dispositif de protection des surcharges et des surintensités qui assure la coupure omnipolaire de l'équipement du réseau d'alimentation. (ex. disjoncteur magnéto-thermique)

Le calibre du disjoncteur doit être adapté au moteur utilisé.

Sélection de la tension d'alimentation

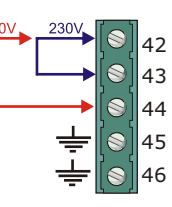

Si la tension d'alimentation est en 220v (mono ou tri) faire un pont entre les bornes 42 et 43.

Si la tension d'alimentation est en 400v faire un pont entre les bornes 42 et 44.

Ne pas amener de tension sur ces bornes

### Alimentation pour moteur triphasé 400V ou 230V.

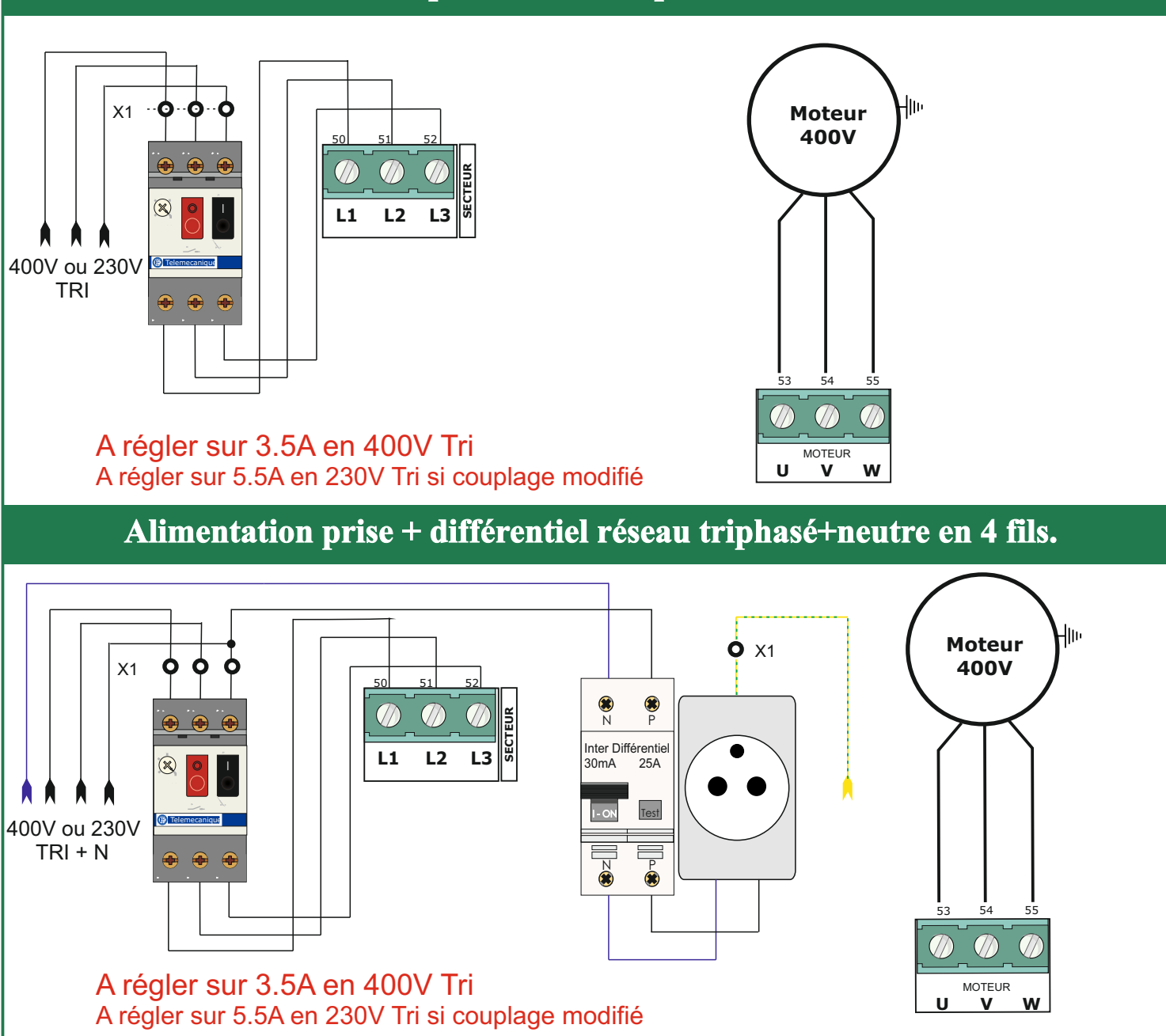

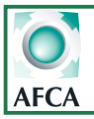

| Caractéristiques techniques |                         |                                 |                                              |
|-----------------------------|-------------------------|---------------------------------|----------------------------------------------|
|                             |                         | F1:                             | Fusible 1.25A rapide (circuit 24V)           |
| Alimentation:               | 230/400 Vac Mono ou Tri | F2:                             | 0,25A retardé (alim. Générale)               |
| Fréquence:                  | 50/60Hz                 |                                 | Fusible 5x20 Corps céramique                 |
| Température de fnt:         | -20 +60 °C              |                                 | avec pouvoir de coupure >=1500A              |
| Dimensions de la carte:     | L175xH190xP60 mm        | REC1 :                          | Connecteur pour récepteur V2                 |
|                             |                         | BP1 à BP3:                      | Boutons de programmation                     |
| Charge maxi moteur:         | 4 kW en 400v            | P1:                             | Potentiomètre de réglage contraste afficheur |
| ·                           | 2.2 kW en 220v          |                                 | (réglage optimum effectué en usine).         |
|                             |                         | H3:                             | Connecteur pour BP clavier déporté           |
| Charge maxi sur 24v et 12v: | 30VA                    | H2:                             | Connecteur pour raccordement fin de course   |
| dont Charge maxi sur 12V T  | <b>X/RX:</b> 12VA       | électronique de moteur AFM AFCA |                                              |
|                             |                         | H1 :                            | Non utilisé                                  |
|                             |                         |                                 |                                              |

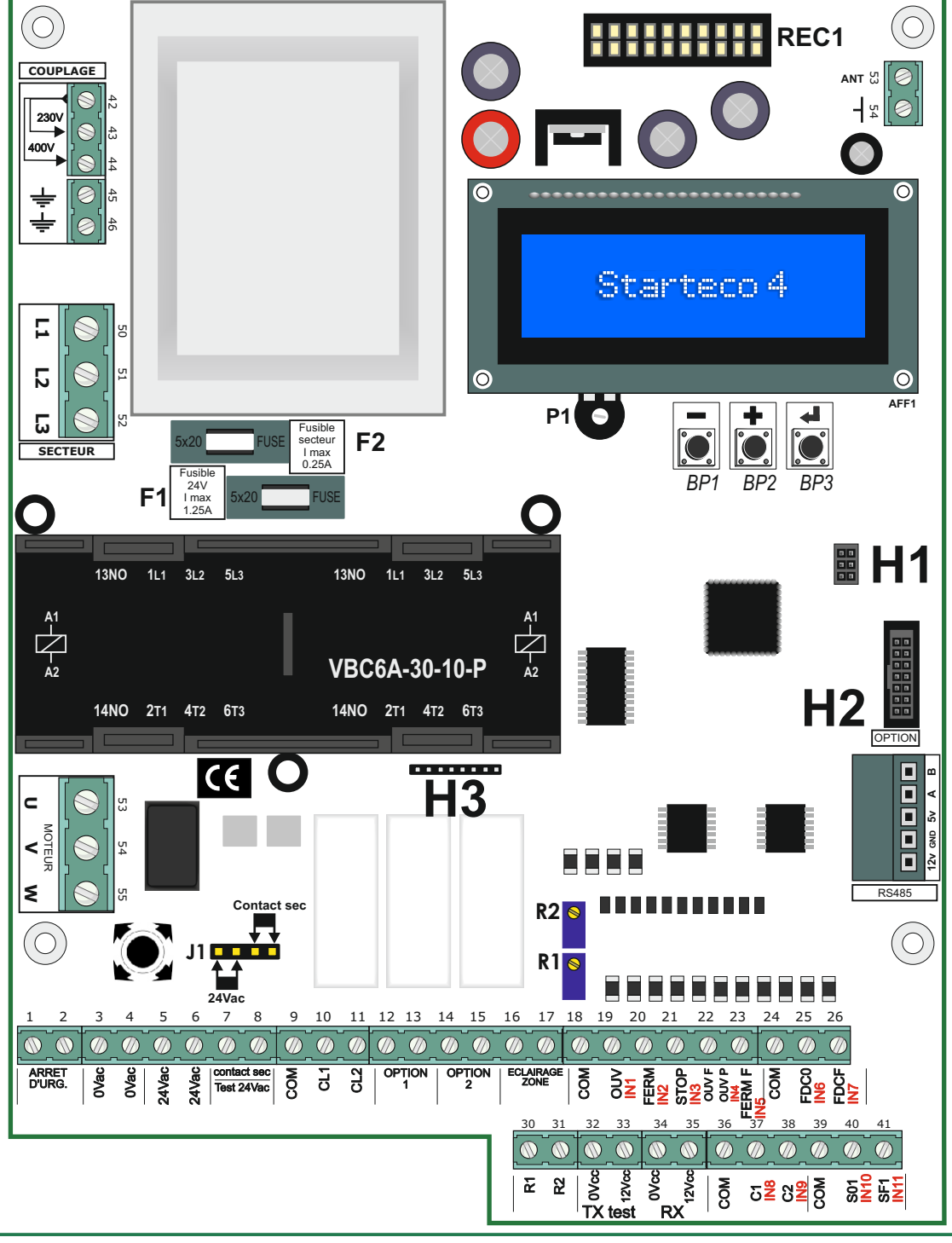

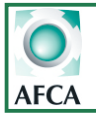

## AF15 Mono et Triphasé

Doc 19.1.b N° 342.b ROK 11-07-17

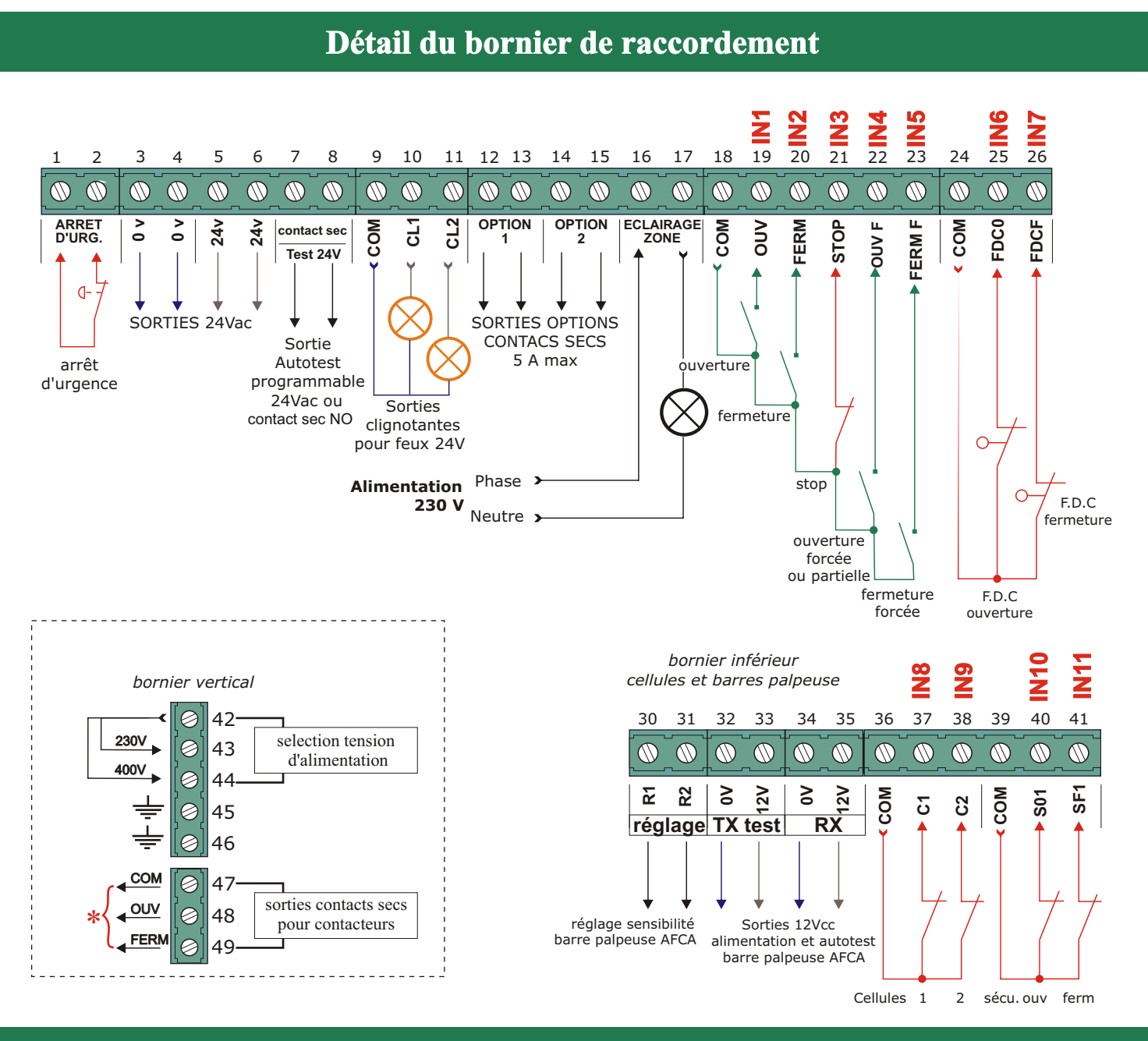

### Propriétés des bornes de raccordement

| Bornes 1-2 :   | Arrêt d'urgence coupure circuit 24V.                  |                |                                                     |
|----------------|-------------------------------------------------------|----------------|-----------------------------------------------------|
| Bornes 3-4 :   | Sortie 0Vac.                                          | Borne 26 :     | Entrée fin de course en fermeture.                  |
| Bornes 5-6 :   | Sortie 24Vac.                                         | Borne 30 :     | Réglage sensibilité N°1 pour cellule PB18.          |
| Bornes 7-8 :   | Sortie Autotest 24Vac ou contact sec (choix avec J1). | Borne 31 :     | Réglage sensibilité N°2 pour cellule PB18.          |
| Borne 9 :      | Sortie 0Vac pour feux clignotants.                    | Borne 32 :     | Alimentation 0V DC pour cellule émettrice NPN 12V.  |
| Borne 10:      | Sortie 24Vac pour feu clignotant n°1                  | Borne 33 :     | Alimentation 12V DC avec autotest pour cellule      |
| Borne 11 :     | Sortie 24Vac pour feu clignotant n°2                  | émettrice NPN  | 12V.                                                |
| Bornes 12-13 : | Sortie contact sec programmable.                      | Borne 34 :     | Alimentation 0V DC pour cellule réceptrice NPN 12V. |
| Bornes 14-15 : | Sortie contact sec programmable .                     | Borne 35 :     | Alimentation 12V DC pour cellule réceptrice NPN     |
| Bornes 16-17 : | Sortie contact sec pour éclairage de zone.            | 12V.           |                                                     |
| Borne 18 :     | Commun des commandes.                                 | Borne 36 :     | Commun pour contacts cellules de sécurités.         |
| Borne 19 :     | Entrée pour commande d'ouverture automatique.         | Borne 37 :     | Entrée pour contact cellule de sécurité n°1.        |
| Borne 20 :     | Entrée pour commande impulsionelle de fermeture.      | Borne 38 :     | Entrée pour contact cellule de sécurité n°2.        |
| Borne 21 :     | Entrée pour commande de Stop (contact N.F.).          | Borne 39 :     | Commun pour contacts barres palpeuses.              |
| Borne 22 :     | Entrée pour commande d'ouverture forcée.              | Borne 40 :     | Entrée pour contact barre palpeuse ouverture.       |
| Borne 23 :     | Entrée pour commande de fermeture forcée.             | Borne 41 :     | Entrée pour contact barre palpeuse fermeture.       |
| Borne 24 :     | Commun pour fin de course moteur.                     | Bornes 42-43-4 | 14 :                                                |
| Borne 25 :     | Entrée pour fin de course ouverture.                  |                |                                                     |
|                |                                                       |                |                                                     |
|                |                                                       |                |                                                     |

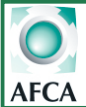

## AF15 Mono et Triphasé

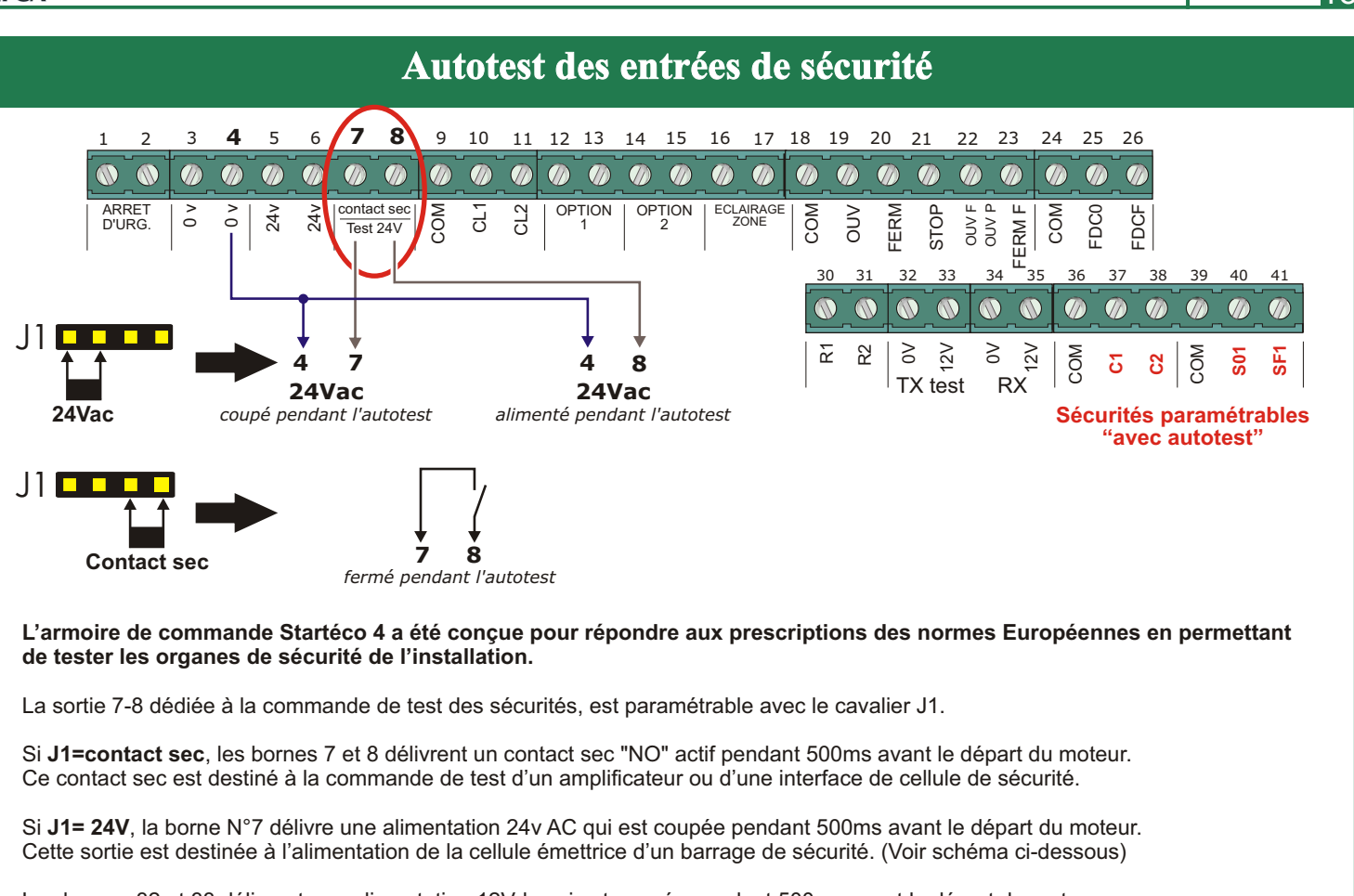

Les bornes 32 et 33 délivrent une alimentation 12Vdc qui est coupée pendant 500ms avant le départ du moteur. Cette sortie est destinée à l'alimentation de la cellule émettrice d'une barre palpeuse AFCA ou d'un barrage cellule NPN 12V. (Page9)

Durant ces 500ms, l'armoire de commande vérifie que le contact des sécurités programmées "avec autotest", est ouvert. Si le contact d'une sécurité programmée "avec autotest" venait à rester fermé pendant l'autotest, alors la Startéco arrêterait son cycle de la même manière que si le STOP avait été actionné et la sécurité défectueuse serait alors indiquée sur l'afficheur.

Nota: Les entrées cellule 1 et 2 ainsi que l'entrée sécurité basse, sont testées avant que le moteur parte en fermeture. L'entrée sécurité basse est testée avant que le moteur parte en ouverture.

## Raccordement Cellule émettrice/réceptrice avec Autotest

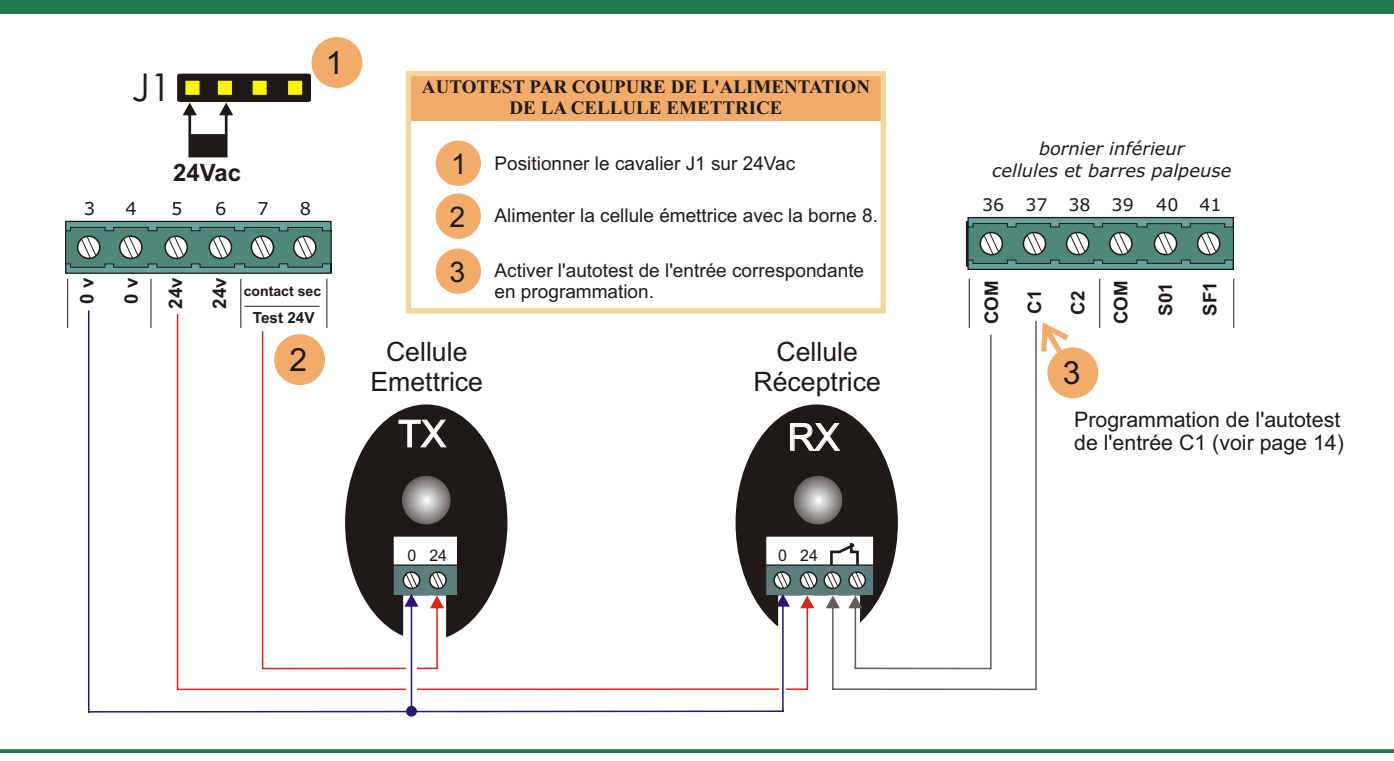

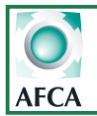

## **Raccordement Cellules amplifiées avec Autotest**

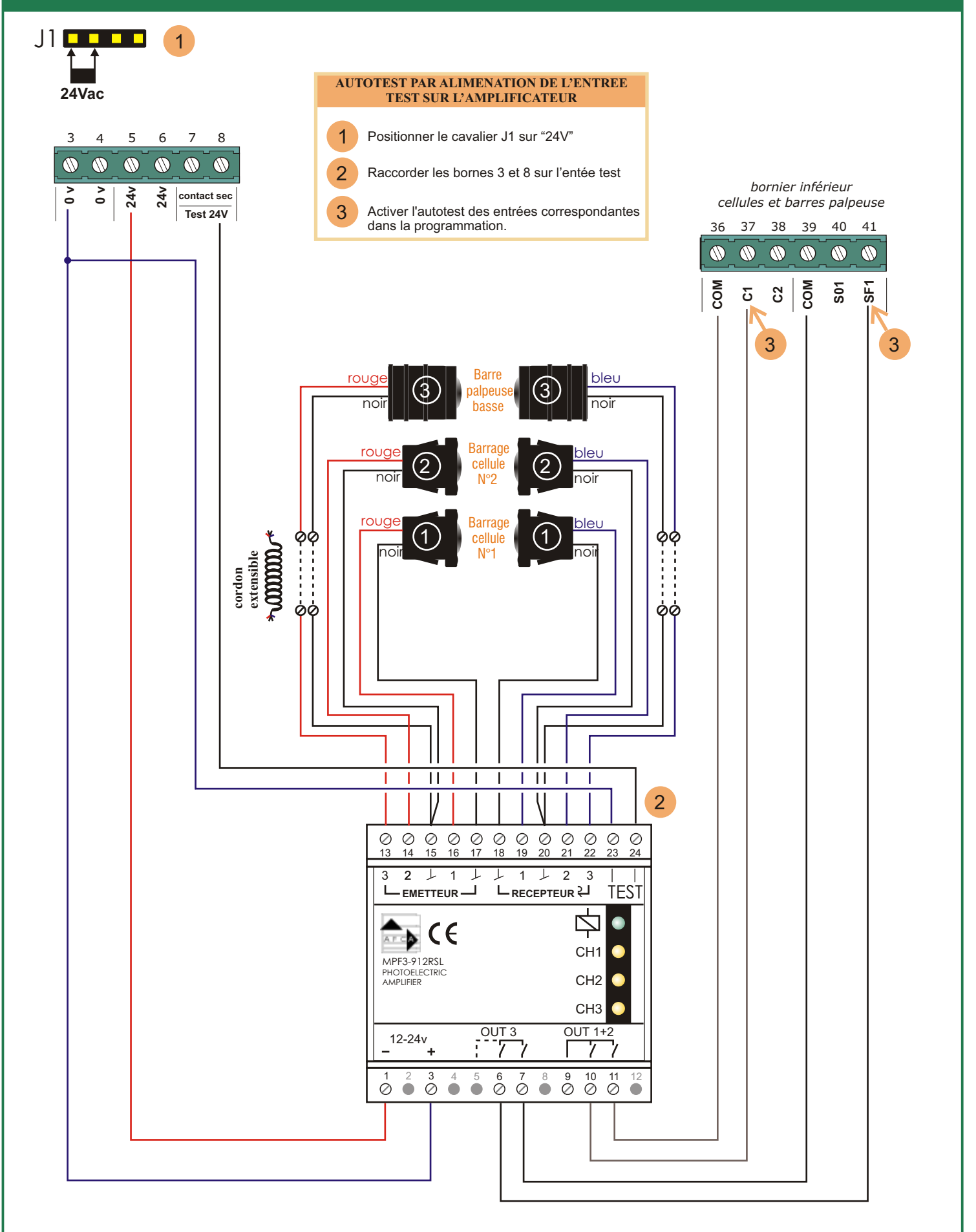

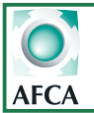

## AF15 Mono et Triphasé

### Raccordement barre palpeuse AFCA sans ampli

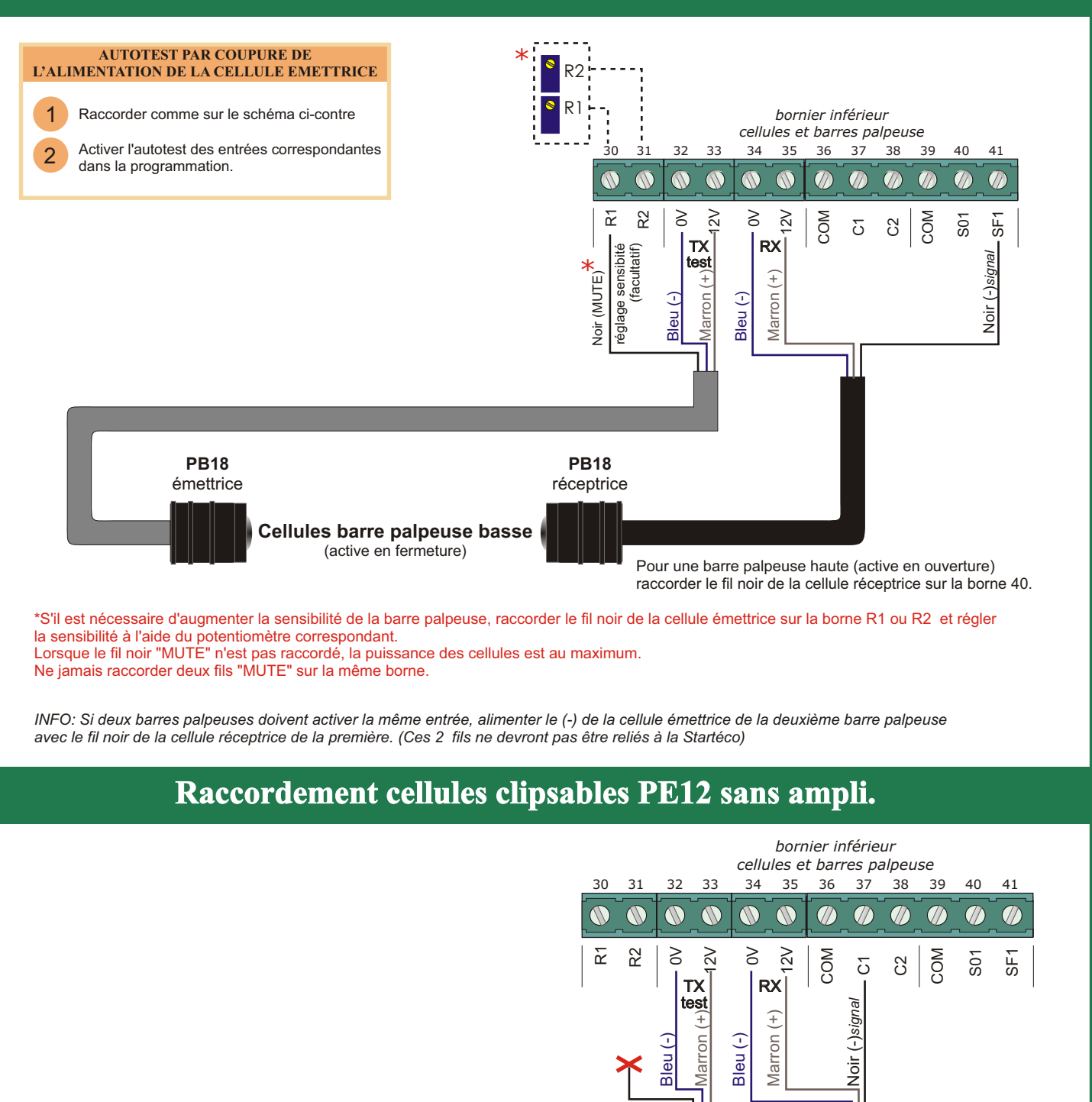

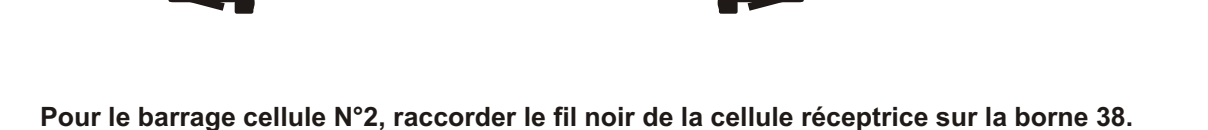

**PE12** 

réceptrice

INFO: Pour raccorder 2 cellules PE12 en série, alimenter le (-) de la cellule émettrice du barrage N°2 avec le fil noir de la cellule réceptrice du barrage N°1. (Ces 2 fils ne devront pas être reliés à la Startéco)

Barrage cellule N°1

**PE12** 

émettrice

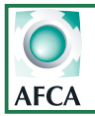

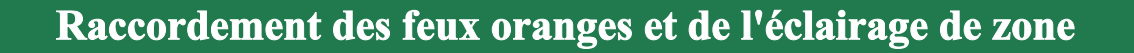

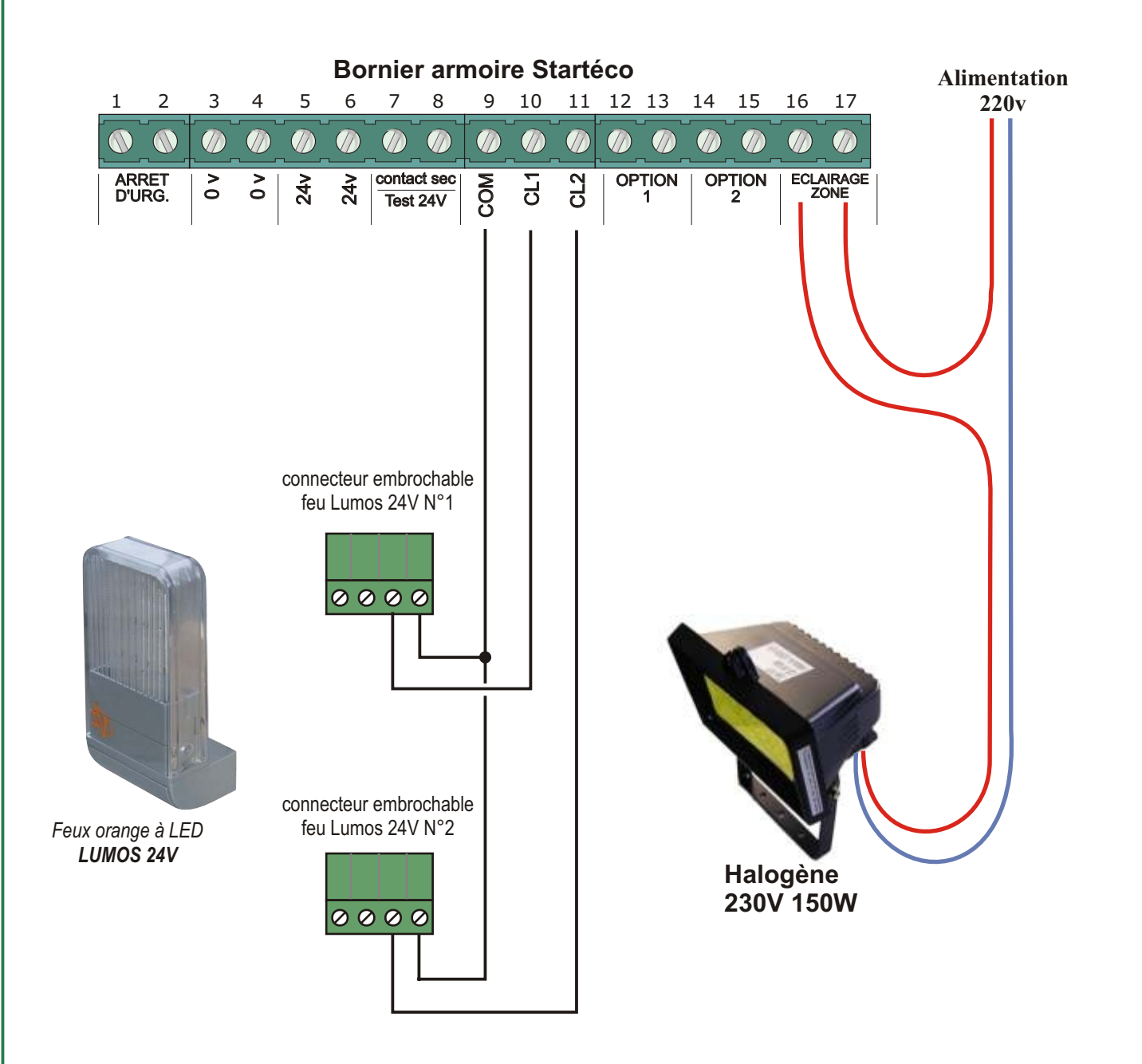

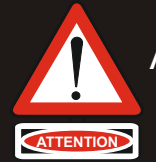

ATTENTION: Les sorties CL1 et CL2 sont dédiées aux feux oranges. Raccorder uniquement des feux 24v 15W max. (sans clignoteur).

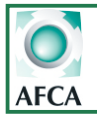

## AF15 Mono et Triphasé

Doc 19.1.b N° 342.b ROK 11-07-17

1

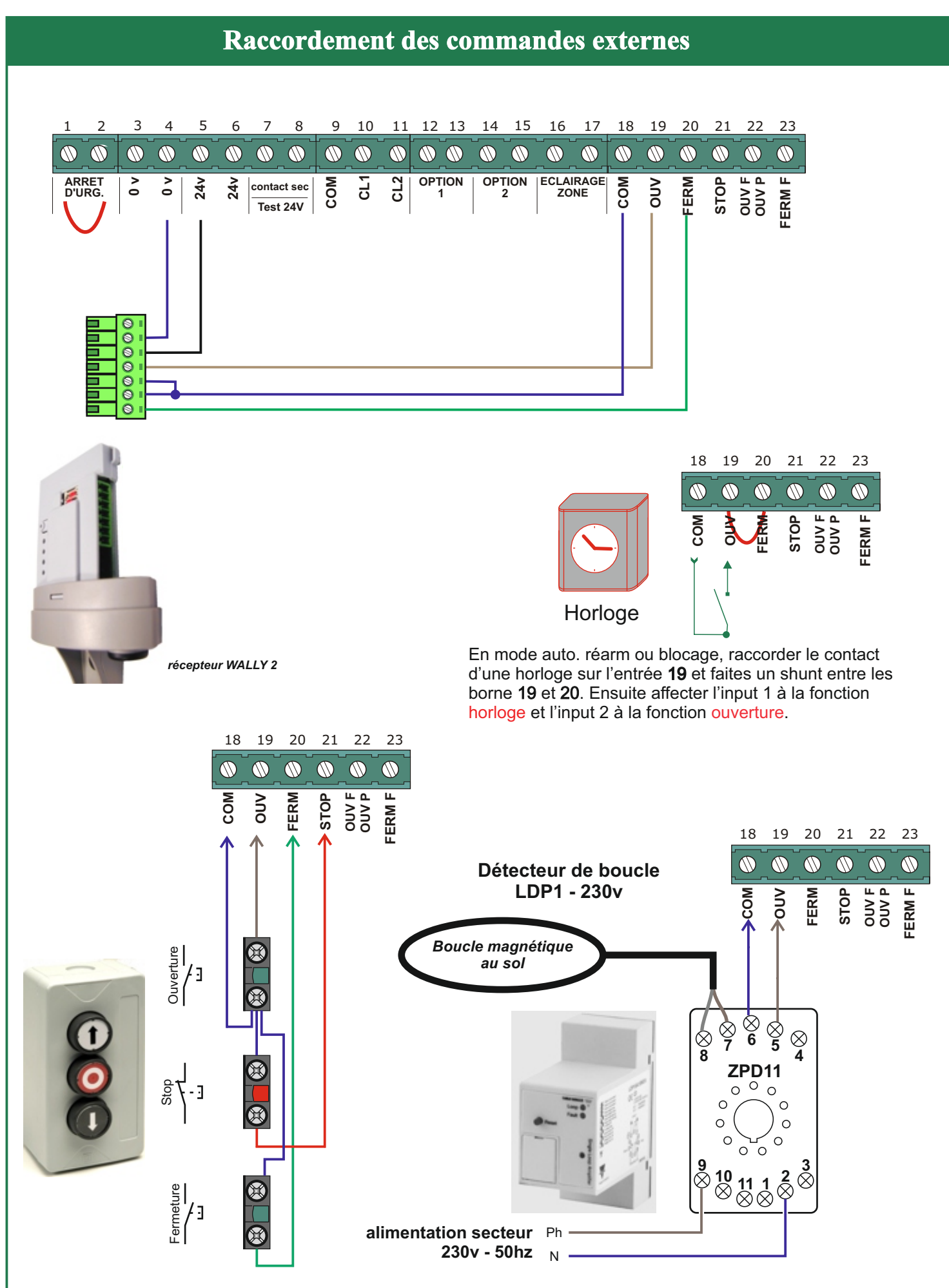

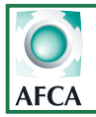

### **Description des menus**

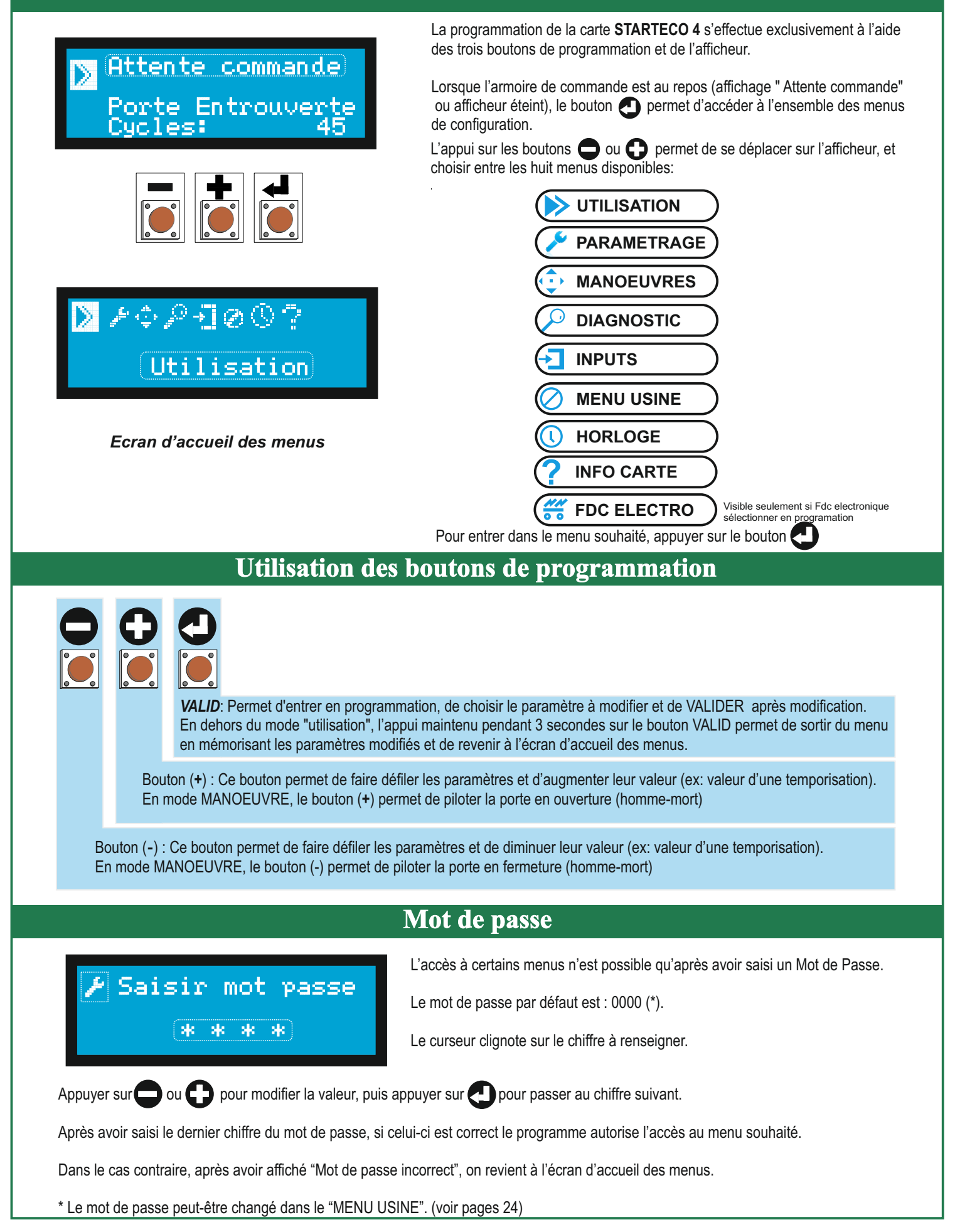

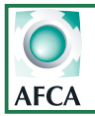

## AF15 Mono et Triphasé

19

## Menus paramétrage

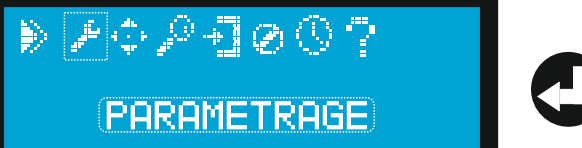

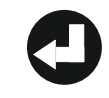

Après avoir saisi le mot de passe (0000 par défaut), on accède au premier paramètre du menu PARAMETRAGE. Ce menu est composé de 47 paramètres au total seul les paramètres principaux sont visibles les paramètres optionnels apparaissent au fur et à mesure que les fonction auxquelles ils sont rattachés sont activées :

| Icone paramétrage                                                                                                    | Valeurs possibles                                                        | Valeurs usine | Commentaires                                                                                                    |
|----------------------------------------------------------------------------------------------------|--------------------------------------------------------------------------|---------------|----------------------------------------------------------------------------------------------------|
| ✔ PARAMETRAGE<br>Mode fonction<br>Semi-auto 2bp                                                                                                    | Semi auto 2bp ; Auto<br>réarm ; Auto blocage<br>Séquentiel 1bp ; Mixte ; | Semi auto 2bp | Si mode Auto activé<br>affichage temps pause (1<br>à 360'')                                                                        |
| ✔ PARAMETRAGE<br><sup>2</sup><br><sup>2</sup><br><sup>2</sup><br>Non                                                                                                    | Oui ou non                                                               | oui           | Fonctionnement<br>avec ou sans Fin<br>de course                                                                                    |
| ✓ PARAMETRAGE<br><sup>3</sup> <sup>3</sup> <sup>75</sup> <sup>3</sup> <sup>75</sup> <sup>75</sup> <sup>75</sup> <sup>75</sup> <sup>75</sup> <sup>75</sup> <sup>75</sup> <sup>75</sup> | 1 à 360"                                                                 | 1″            | Activation fonction Tps<br>pause en mode auto (non<br>visible si mode auto<br>désactivé)                                           |
| ✔ PARAMETRAGE                                                                                                    | Oui ou non                                                               | non           | haut trafic (Paramètre<br>visible si Auto Réarm<br>actif)                                                                          |
| 🖋 (PARAMETRAGE<br>ဒ္ဒံ Tps Pause h・traf<br>1mn                                                                                                    | 1' a 5'                                                                  | 1mn           | En mode haut trafic la<br>tempo pause passe de la<br>valeur en 3 à celle reglée ici<br>(Paramètre visible si HAUT<br>TRAFIC actif) |
| ✔ PARAMETRAGE<br>↓ Temps mouvements<br>↓ 30s                                                                                                    | 1 à 360"                                                                 | 10''          | temps de travail ou d'anti<br>patinage                                                                                             |
| ✔ PARAMETRAGE<br>↑ Mise sous tension<br>↑ Attente                                                                                                    | Attente ou Fermeture                                                     | Attente       | Action à la mise sous<br>tension                                                                                                   |
| <pre>     PARAMETRAGE     \$     Tps.Preavis Ouv.     2s </pre>                                                                                                    | 1 à60"                                                                   | 2"            | Temp de préavis temp<br>avant ouverture                                                                                            |
| ✔ PARAMETRAGE<br>↑ Tps.Preavis Ferm<br>2s                                                                                                    | 1 à60"                                                                   | 2′′           | Temp de préavis temp<br>avant fermeture                                                                                            |
| ✔ PARAMETRAGE<br>↓ ECL・ Pdt・ Pause<br>Non                                                                                                    | Non ; Permanent ;<br>temporisé                                           | non           | temporisé accès direct à<br>temps ECL                                                                                              |

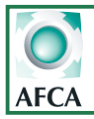

| Icone paramétrage                                                                   | Valeurs possibles                | Valeurs usine | Commentaires                                                        |
|-------------------------------------------------------------------------------------|----------------------------------|---------------|---------------------------------------------------------------------|
| PARAMETRAGE     Tps ECL. Pause     1 s                                              | 1 à 360"                         | 0"            | Tps ECL pendant pause en<br>mode auto (visible Si<br>10=temporisé)  |
| ▶ PARAMETRAGE<br>↓ Tps Ouv. Pieton<br>↓ Non                                         | FDC piéton ou 1sec a<br>temps P4 | non           | temps en dixièmes<br>de seconde                                     |
| ✓ PARAMETRAGE<br>↓<br>↓<br>↓<br>↓<br>↓<br>↓<br>↓<br>↓<br>↓<br>↓<br>↓<br>↓<br>↓      | 1 à 360"                         | 5 sec         | Tps pause en mode<br>piéton                                         |
| ✔ PARAMETRAGE<br>1<br>↓<br>↓<br>↓<br>↓<br>↓<br>↓<br>↓<br>↓<br>↓<br>↓<br>↓<br>↓<br>↓ | 0.1 à 5.0                        | 0,5″          | Tps de retard du contact<br>frein en mode décalé en<br>dixième sec  |
| ✓ PARAMETRAGE<br>Tps.debloc.Frein<br>3 s                                            | 0 à 360                          | 0             | La commande d'ouv pour<br>déblocage du frein si sécu<br>active      |
| ✓ PARAMETRAGE<br>16<br>Tps.act.debloc.Fr<br>8 s                                     | 1 à 10                           | 1'            | Tps de déblocage du du<br>frein                                     |
| ✔ PARAMETRAGE<br>↓ Frein.Pdt.Invers.<br>Non                                         | Oui ou Non                       | Non           | Freinage pdt inversion de<br>mouvement                              |
| PARAMETRAGE<br>18<br>Secu.Fermeture 1                                               |                                  | Oui           | Palpeur 1 fermeture Si<br>autotest accès direct à<br>temps autotest |
| ✓ PARAMETRAGE<br>Secu.Fermeture 2<br>Non                                            | Valeurs possibles:               | Non           | Paramètre invisible si Sf2<br>non affecté Via le menu<br>inputs     |
| ✓ PARAMETRAGE<br>20 Secu.Fermeture 3<br>Non                                         | Autotest                         | Non           | Paramètre invisible si Sf3<br>non affecté                           |
| PARAMETRAGE<br>Secu-Fermeture 4<br>(Non)                                            |                                  | Non           | Paramètre invisible si Sf4<br>non affecté Via le menu<br>inputs     |

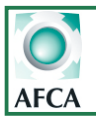

| Icone paramétrage                                      | Valeurs possibles                                          | Valeurs usine               | Commentaires                                                    |
|--------------------------------------------------------|------------------------------------------------------------|-----------------------------|-----------------------------------------------------------------|
| PARAMETRAGE<br>Secu: Ouverture 1<br>Non                |                                                            | Non                         | Palpeur 1 ouverture<br>Si autotest accès direct                 |
| PARAMETRAGE<br>Secu. Ouverture 2<br>3 Non              |                                                            | Non                         | S02 non affecté<br>Via le menu inputs                           |
| PARAMETRAGE<br>2 <sup>4</sup> Secu. Ouverture 3<br>Non | possibles: Non,                                            | Non                         | Paramètre invisible si<br>S03 non affecté Via le<br>menu inputs |
| PARAMETRAGE<br>25 Secu∙ Ouverture 4<br>Non             |                                                            | Non                         | Paramètre invisible si<br>S04 non affecté Via le<br>menu inputs |
| ✔ PARAMETRAGE<br>Sur securite :<br>(Inversion Totale)  | Inversion totale,<br>inversion 3s ,stopOUV,<br>Inv FERM 2s | Inversion totale            | Actif sur SF1 à Sf4 SO1 à<br>SO4                                |
| PARAMETRAGE<br>↑ Activ• Cellules 1<br>↑ Non            | Valeurs possibles:<br>Oui/Non<br>Autotest                  | Oui                         | Activation C1                                                   |
| PARAMETRAGE<br>Activ∙ Cellules 2<br>28 Non             |                                                            | Non                         | Activation C2                                                   |
| 29 PARAMETRAGE<br>29 Activ: Cellules 3<br>Non          |                                                            | Non                         | Paramètre invisible si C3<br>non affecté Via le menu<br>inputs  |
| PARAMETRAGE<br>♣ Activ• Cellules 4<br>♣ Non            |                                                            | Non                         | Paramètre invisible si C4<br>non affecté Via le menu<br>inputs  |
| PARAMETRAGE<br>Fonction Cell. 1<br>Reouv.sur cell.     |                                                            | Réouverture sur<br>cellules | Traitement sur<br>activation C1                                 |
| PARAMETRAGE<br>Fonction Cell. 2<br>♀ Reouv.sur cell.   | Valeurs possibles:<br>Réouv. Sur.Cell<br>Arrêt. Sur.Cell   | Réouverture sur<br>cellules | Traitement sur<br>activation C2                                 |
| PARAMETRAGE<br>Fonction Cell. 3<br>Reouv.sur cell.     |                                                            | Réouverture sur<br>cellules | Paramètre invisible si C3<br>non affecté Via le menu<br>inputs  |
| PARAMETRAGE<br>Fonction Cell. 4<br>Reouv.sur cell.     |                                                            | Réouverture sur<br>cellules | Paramètre invisible si C4<br>non affecté Via le menu<br>inputs  |

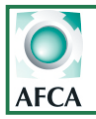

| Icone paramétrage                                                | Fonctions possibles                                                                                                    | Valeurs par défaut | Commentaires                           |
|------------------------------------------------------------------|----------------------------------------------------------------------------------------------------|--------------------|----------------------------------------|
| PARAMETRAGE<br>C1 en ADMAP<br>35 (Normal)                        | Normal, Admap                                                                                                    | Normal             | Actif sur C1 uniquement                |
| PARAMETRAGE<br>Tps Autotest<br>36 0.4 s                          | 0.1 à 2"                                                                                                    | 0.4                | Temps autotest des<br>sécurités        |
| PARAMETRAGE Tps・Inv・Mouv・ の、の、の、の、の、の、の、の、の、の、の、の、の、の、の、の、の、の、の、 | 0.0" à 2.0"                                                                                                    | 0.5″               | Temps inversion<br>mouvement SF SO Pas |
| ✓ PARAMETRAGE<br>BP STOP<br>3 <sup>3</sup> 8 Non                 | Oui ou Non                                                                                                    | Non                | Si oui prise en compte<br>Entrée stop  |
| PARAMETRAGE<br>0ption 1<br>49 Fr⋅ synchro                        | Mode Manu Actif<br>Porte ouverte ;<br>Porte fermée ;<br>Ouverture ;<br>Fermeture<br><b>Fr. synchro</b> ;<br>Rtrd.Fr .Ouv<br>Rtrd.Fr .Ouv .Ferm<br>Rtrd.Fr .Ouv .Av.Ferm<br>Rtrd.Fr .Ouv .Av.Ferm<br>Relayage R1 ;<br>Vanne ;<br>Gâche /Ventouse<br>Cde. PV .Varia teur<br>Feux Oranges Clign.<br>Ecl.Zone Fixe<br>Sécurité ; | Frein              |                                        |
| PARAMETRAGE     Option 1 NO/NF     NO     NO                     | NO /NF                                                                                                    | NO                 |                                        |

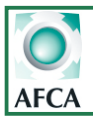

| Icone paramétrage                                                              | Fonctions possibles                                                                                                    | Valeurs par défaut | Commentaires                                               |
|--------------------------------------------------------------------------------|----------------------------------------------------------------------------------------------------|--------------------|------------------------------------------------------------|
| PARAMETRAGE<br>Option 2<br>∮2 Securite                                         | Mode Manu Actif<br>Porte ouverte ;<br>Porte fermée ;<br>Ouverture ;<br>Fermeture<br>Fr. synchro ;<br>Rtrd.Fr .Ouv<br>Rtrd.Fr .Ouv .Ferm<br>Rtrd.Fr .Ouv .Av.Ferm<br>Relayage R2 ;<br>Vanne ;<br>Gâche /Ventouse<br>Cde. PV .Varia teur<br>Feux Oranges Clign.<br>Ecl.Zone Fixe<br>Feux Oranges<br><b>Sécurité</b> | Sécurité           |                                                            |
| ✓ PARAMETRAGE<br>↓ Option 2 NO/NF<br>↓ NO                                      | NO /NF                                                                                                    | NO                 |                                                            |
| PARAMETRAGE<br>↓<br>↓<br>↓<br>↓<br>↓<br>↓<br>↓<br>↓<br>↓<br>↓<br>↓<br>↓<br>↓   | Monostable ;<br>bistable ;<br>Tempo travail ; tempo                                                                                                    | Monostable         | Paramètre visible si<br>relayage activé sur<br>option 1    |
| ∲ PARAMETRAGE<br>45 Reglage Tempo R1<br>1 s                                    | 1" à 60'                                                                                                    | 1"                 | Paramètre visible si<br>tempo activé sur Fct<br>relayage 1 |
| ✓ PARAMETRAGE<br>↓<br>↓<br>↓<br>↓<br>↓<br>↓<br>↓<br>↓<br>↓<br>↓<br>↓<br>↓<br>↓ | Monostable ;<br>bistable ;<br>Tempo travail ; tempo                                                                                                    | Monostable         | Paramètre visible si<br>relayage activé sur<br>option 2    |
| ✓ PARAMETRAGE<br>A<br>V<br>Reglage Tempo R2<br>1 s                             | 1" à 60'                                                                                                    | 1"                 | Paramètre visible si<br>tempo activé sur Fct<br>relayage 2 |

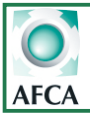

#### Paramètre N°1 Mode de fonctionnement

#### Fonctionnement semi automatique 2BP.(Par défaut)

Une impulsion sur OUV provoque l'ouverture Une impulsion sur FERM provoque la fermeture.

#### Mode automatique avec réarmement.

Une impulsion sur OUV provoque l'ouverture.La fermeture s'effectura automatiquement après une temporisation réglable (voir prog. tempo).Pendant ce temps avant fermeture, si on donne une impulsion sur OUV ou si il y a un passage devant les cellules, la temporisation est relancée.En mode automatique, afin de maintenir la porte en position ouverte à certaines heures, raccorder le contact d'une horloge sur l'entrée de votre choix sur la carte et dans le menu input affecter cette entrée à la fonction horloge.

#### Mode séquentiel 1 BP

Une impulsion sur OUV, provoque alternativement L'OUVERTURE - L'ARRET - LA FERMETURE. Une impulsion sur OUV pendant la fermeture, provoque la réouverture.

#### Mode automatique avec blocage.

Une impulsion sur OUV provoque l'ouverture.La refermeture s'effectuera automatiquement après une temporisation réglable (voir prog. tempo).Si il y a eu un passage devant la cellule 1, la porte n'effectue pas de temporisation avant fermeture, elle se refermera de suite après s'être ouverte.

#### Mode mixte.(ouverture impulsionnel et fermeture en homme mort)

Une impulsion sur OUV provoque l'ouverture .

La fermeture se fait par une commande maintenue sur l'entrée FERM

#### Fonctionnement Homme mort 2BP.

L'ouverture et la fermeture se font par pression maintenue sur les entrées OUV et FERM

#### Paramètre N°2- Fin de course: (Avec ou sans ou électronique)

- Mode fin de course électronique uniquement moteur AFM AFCA: Les positions d'arrêt de la porte sont définies par le codeur intégré au moteur AFM AFCA.

Le réglage de ces positions d'arrêt s'effectue dans le menu "FDC ELECTRONIQUE" (voir pages 26 et 27)

- Mode sans fin de course (choisir NON): Le moteur fonctionnera suivant le temps réglé en paramètre 6. En cas d'utilisation sans fin de course.

- Mode avec fin de course (choisir OUI): Les positions d'arrêt de la porte sont définies par les Fin de course Mais il faut quand même rentrer un temps de travail dans le paramètre 6.

#### Paramètre N°3 - Refermeture auto: (Non- ou 1s à 360s)

Régler ici le temps de pause avant fermeture en mode automatique

### Paramètre N°4 et 5- Fonction haut trafic (Non ou oui)

Activée après 5 passages devant la cellule c1 avant que la porte ne se soit ouverte totalement, le temps de pause avant refermeture pris en compte sera celui rentré sur le paramètre N°5. Temps de pause haut trafic réglable de 1 à 5 min.

Cette fonction évite au moteur de subir trop de démarrages inutiles causés par les ré-inversions en cas de trafic important.

#### <u>Paramètre N°6 - Temps de mouvement: (0 à 360s)</u>

Régler ici, le temps de fonctionnement du moteur nécessaire pour effectuer une ouverture totale en ajoutant une marge de sécurité de 10%.

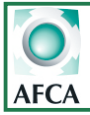

#### Paramètre N°7 - Mise sous tension: (Attente- fermeture)

Après une coupure de l'alimentation de la carte ou après un arrêt d'urgence, il est possible de lancer une fermeture de la porte en réglant ce paramètre sur "Fermeture".

#### Paramètre N°8 et 9 - Préavis ouverture et fermeture:

Choisir ici, la durée du préavis de 0 à 360 s secondes.

#### Paramètre N°10 - ECL pdt Pause: (Non- permanent ou 1 à 360s)

En mode automatique, il est possible de laisser la sortie éclairage de zone active lorsque la porte est ouverte. Choisir ici, si l'éclairage doit s'éteindre ou rester allumé de manière permanente ou temporisé lorsque la porte est ouverte : tempo réglable via le paramètre 11 de 1 à 360 sec.

#### Paramètre N°12 - Temps d'ouverture piéton: (Non, Fin de course piéton ou 0,1 à 360s)

- Non = Ouverture piéton désactivé
- 0,1s à 360s = Les commandes d'ouverture partielle provoqueront l'ouverture de la porte pendant le temps réglé ici.
- FdC piéton = pour l'utiliser il faut réafecter une des entrées parametrable en entrée FdC piéton

**Nota:** Lorsque la porte est à l'arrêt, les commandes d'ouverture partielle ne sont prises en compte que lorsque la porte est fermée.

Il est obligatoire d'affecter une entrée via le menu input à la fonction commande piéton.(voire page 22 et 23)

#### Paramètre N°13 - Temps de pause piéton: (0 à 360s)

Régler ici, le temps avant fermeture automatique de la porte, lorsque l'ouverture a été provoquée par une commande d'ouverture partielle. (ce paramètre n'est pris en compte que si le mode automatique a été activé au paramètre N°2)

#### Paramètre N°14 - Temps de décalage du frein (0 à 5 s)

Régler ici, le temps d'avance ou de retard du frein

#### Paramètre N°15: Temps d'action sur la commande pour déblocage du frein

#### Paramètre N°16 Temps de déblocage du frein par la commande.

Lorsque le mouvement du portail est empéché par une sécurité active, le contact frein peut être directement piloté par la commande. Dans le cas de motorisation réversible, ceci permet aux utilisateurs de manoeuvrer manuellement le portail en cas de panne.

Régler le temps de commande nécessaire pour le déblocage du frein en 15 et le temps de déblocage du frein en 16.

#### Paramètre N°17- Frein lors des inversions de mouvement (oui-non)

- Non pas de changement: Avant une inversion de mouvement, le frein n'est pas activé.
- Oui changement d'état: Avant une inversion de mouvement, le frein est activé.

### Paramètre N°18 à 21- Sécurité Palpeur fermeture sf1 2 3 et 4: (Non - Oui - Autotest)

- Non = Les entrées programmées sur "sécurité palpeur" sont désactivées (inutile de les ponter)
- Oui = Les entrées programmées sur "sécurité palpeur" sont prises en compte pendant la fermeture de la porte.
- Autotest\*= Les entrées "sécurité palpeur" sont prises en compte et testées avant chaque départ de la porte en fermeture.

### Paramètre N° 22 à 25 - Sécurité Ouverture S01 2 3 et 4: (Non - Oui - Autotest)

- Non = Les entrées sécurité ouverture sont désactivées (inutile de les ponter)
- Oui = Les entrées sécurité ouverture sont prises en compte.
- Autotest\*= Les entrées sécurité ouverture sont prises en compte et testées avant chaque départ de la porte en ouverture.

### Paramètre N°26 - Action sur sécurité: ouverture et palpeur (Inversion totale - Inversion 3s)

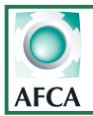

Inversion totale = En cas d'intervention d'une sécurité ouv ou palpeur, le mouvement de la porte est inversé totalement.

Inversion 3s = En cas d'intervention d'une sécurité ouv ou palpeur, le mouvement de la porte est inversé pendant 3 secondes, puis la porte repart dans le sens initial.

Après la troisième inversion le cycle est arrêté et l'armoire attend un nouvel ordre de commande.

**StopOUV Inv.FERM=** En cas d'intervention d'une sécurité ouv , le mouvement de la porte est inversé pendant 2secondes, puis la porte s'arrete. En fermeture les sécurité ferm inverse le mouvement de la porte .

#### Paramètre N°27 à 30 - Sécurité Cellule C1 2 et 3: (Non - Oui - Autotest)

Non = Les entrées programmées sur "cellule intérieure" sont désactivées (inutile de les ponter)
 Oui = Les entrées programmées sur "cellule intérieure" sont prises en compte.
 Autotest\*= Les entrées "cellule intérieure" sont prises en compte et testées avant chaque départ de la porte en fermeture.

#### Paramètre N°31 a 34 - Action sur sécurité: cellule (Inversion totale ou arret)

Inversion totale = En cas d'intervention d'une sécurité ouv ou palpeur, le mouvement de la porte est inversé totalement.
 Arrêt du mouvement = En cas d'intervention d'une cellule, le mouvement de la porte est arrêté, puis la porte repart dans le sens initial une fois la cellule libérée.

#### <u> Paramètre N°35 - Sécu Ferm ADMAP: (Non - Oui)</u>

Si ce paramètre est réglé sur OUI, si la sécurité barrage cellule C1 est activée lors d'une commande d'ouverture, la porte ne partira en puverture que lorsque la sécurité ne sera plus active.

#### <u> Paramètre N°36 - Temps d'autotest: (0,1 à 2,0s)</u>

Régler ici, la durée nécessaire à l'armoire de commande pour vérifier l'ouverture du signal de sortie des organes de sécurités lors de la phase d'autotest des sécurités.

#### <u> Paramètre N°37 - Temps avant inversion de mouvement: (0,1 à 2s)</u>

Lors de l'intervension d'une sécurité ouverture (SO) ou palpeur (SF) pendant le mouvement de la porte, l'armoire de commande pilotera le moteur dans le sens inverse après la temporisation réglée ici.

#### <u> Paramètre N°38 - BP STOP: (Inactif - Actif)</u>

Si l'entrée STOP n'est pas utilisée, régler ce paramètre sur inactif pour éviter de devoir la ponter.

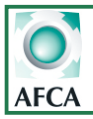

## AF15 Mono et Triphasé

### Menu manoeuvre

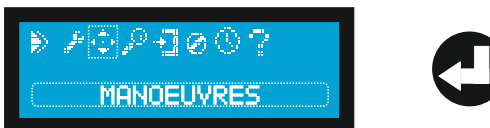

Le mode manoeuvre permet de commander la porte en marche forcée à l'aide des boutons de programmation de la carte. Les sécurités Ouverture et Fermeture ne sont pas prises en compte.

Les fins de course et les sorties restent quand même actifs. Le mode manoeuvre permet donc le réglage des fins de course du moteur et la manoeuvre de la porte même en cas de défaut sur une sécurité.

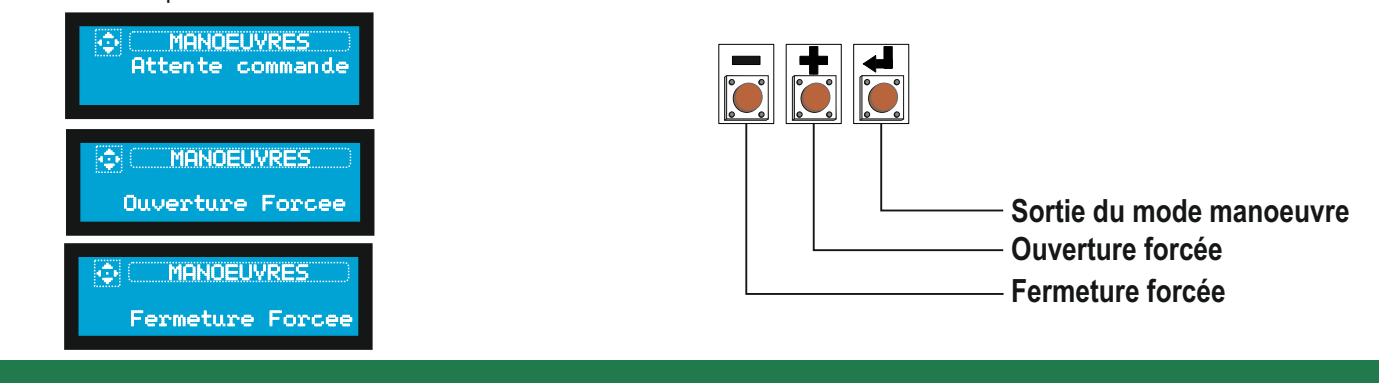

### Menu diagnostic

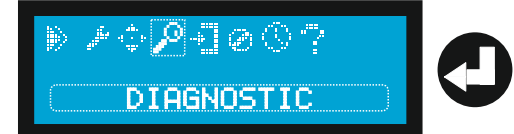

# Le mode diagnostic permet de contrôler l'état en temps réel de toute les entrées de la carte et de vérifier si les contacts sont ouverts ou fermés.

Faire défiler les entrées à l'aide des boutons (+) et (-).

L'état de chaque entrée est représenté par un pictogramme sur l'afficheur.\_ Pour sortir du mode diagnostic, descendre jusqu'à l'affichage RETOUR et valider, ou appuyer 3 secondes sur le bouton VALID.

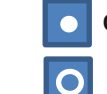

contact fermé entrée actif

contact ouvert entrée inactif

| Icone diagnostic                             | Valeurs possibles | Valeurs actuelles                                   | Commentaires |
|----------------------------------------------|-------------------|-----------------------------------------------------|--------------|
| DIAGNOSTIC CDE<br>C 00000 COO<br>1 IN2: FERM | 1 ou 0            | Commande fermeture<br>activée                       |              |
| C ODDAGNOSTIC CDE C ODOOO CO I IN7: FDCF     | 1 ou 0            | Fin de course<br>fermeture activé                   |              |
| C OD COO<br>2 IN9: C2                        | 1 ou 0            | Cellule 2 activée                                   |              |
| C 00 C00<br>2 IN11:SF1                       | 1 ou 0            | Sécurité fermeture 1<br>activée                     |              |
| DIAGNOSTIC MR2)<br>Ouverture<br>IN12:CANAL1  |                   | IN12 affectée à la<br>fonction ouverture<br>totale  |              |
| DIAG CLAVIER<br>Ouverture clavier<br>NN16    |                   | IN16 affectée à la<br>fonction ouverture<br>clavier |              |

En mode diagnostique pour les sécurités le traitement des entrées se fera en logique inversée

contact fermé entrée inactive.

0

contact ouvert entrée active; les entrées désactivées restent à 0

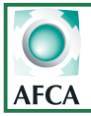

#### Paramètres N°40 et 42- Configuration option 1 et 2

La carte Starteco 4 est équipée de 2 sorties contact sec programmables nommées contact option. Chacune de ces sorties peut être programmée dans un des 16 modes suivants:

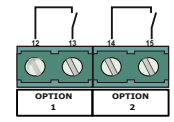

- Frein synchronisé ( Par défaut sur option 1 ): La sortie sera activée en même temps que le moteur pour permettre la coupure ou l'alimentation du frein moteur)

-Frein retardé à l'ouverture: La sortie sera activée en même temps que le contacteur ouverture +le temps réglé dans le paramètre 14

**-Frein retardé à l'ouverture et a la fermeture:** Le contact option 1 sera activé en même temps que les contacteurs ouverture et fermeture, mais la désactivation n'interviendra qu'après l'arrêt du moteur et selon le temps rentré dans le paramètre 14

**-Frein retardé à l'ouverture et avance a la fermeture:**En ouverture, la sortie est activée pendant le mouvement de la porte, mais la désactivation ne se fera qu'après le temps reglé sur le paramètre 14. En fermeture, la sortie s'active avant que le moteur démarre (même temps que celui de retard du frein ) et se désactive en même temps que le contacteur fermeture.

-Relayage R1 et R2 : Le contact option sera piloté par défaut par le canal 4 du récepteur embrochable (celui ci pourra être paramètré en mode monostable, bistable ou temporisé au travail ou temporisé au repos selon ce qui aura été paramétré en programmation dans les menus de 44 à 47 et il pourra être piloté par n'importe quelle autre entrée de la carte qui aura été réafectée via le menu input voir page 22-23.

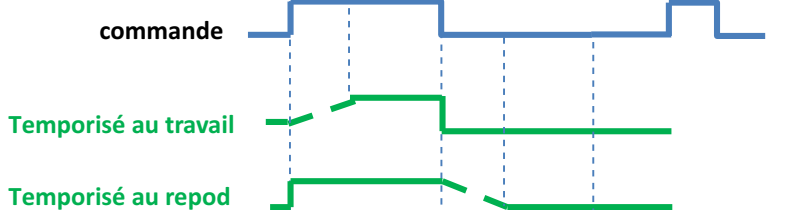

- Eclairage: Le contact sera activé pendant le temps de manoeuvre de la porte et pendant le préavis
- Ouverture: Le contact sera activé pendant la phase d'ouverture de la porte.
- Fermeture: Le contact sera activé pendant la phase de fermeture de la porte.
- Porte ouverte: Le contact sera activé quand la porte sera sur le fin de course ouverture, ou à la fin de la tempo d'ouverture (en mode sans fin de course).
- Porte fermée: Le contact sera activé quand la porte sera sur le fin de course fermeture, ou à la fin de la tempo de fermeture (en mode sans fin de course).

- Sécurité (Par défaut sur option 2): Le contact sera activé en cas d'activation d'une sécurité et tant que celle ci sera détectée.

- Gâche/ventouse:Le contact sera activé 2 secondes avant l'ouverture de la porte et une seconde après le départ du moteur.

Vanne: Le contact option 2 sera activé quand la porte n'est pas fermée ou en cours de fermeture.

Feux oranges : Le contact option sera activé en même temps que la sortie clignotante (celui ci permet alors le pilotage de feux oranges avec clignoteur 24 ou 230V)

Eclairage de zone :Le contact option sera activé en même temps que la sortie éclairage de zone (celui ci permet alors le pilotage de feux oranges avec clignoteur 24 ou 230V)

Mode manuel actif : Le contact option donne l'info mode homme mort actif

Commande PV variateur : La sortie s'actionne une fois l'entrée fdc petite vitesse activé 2 fois et permet de mémoriser l'info petite vitesse

Paramètres N°41 et 43 Configuration Contact option 1 et 2 (NO - NF):

- NO: le contact option sera de type « ouvert au repos »

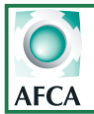

### Menu inputs (affectation des entrées)

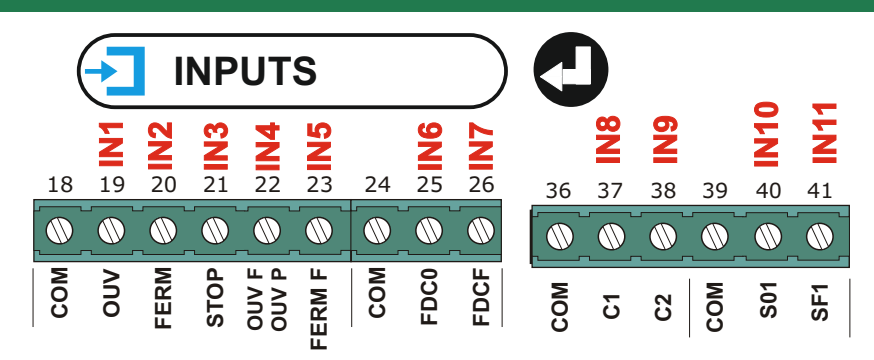

Exemple, si la porte possède 3 jeux de cellule, le troisième jeu de cellule pourra être raccordé sur une entrée disponible en affectant la fonction "Sécu. Ferm" à cette entrée. De plus, si une entrée est défectueuse, il est possible de la désactiver et de déplacer le contact sur une autre entrée disponible.

#### exemple: Affectation de l'entrée IN1 à la fonction "sécurité fermeture 1"

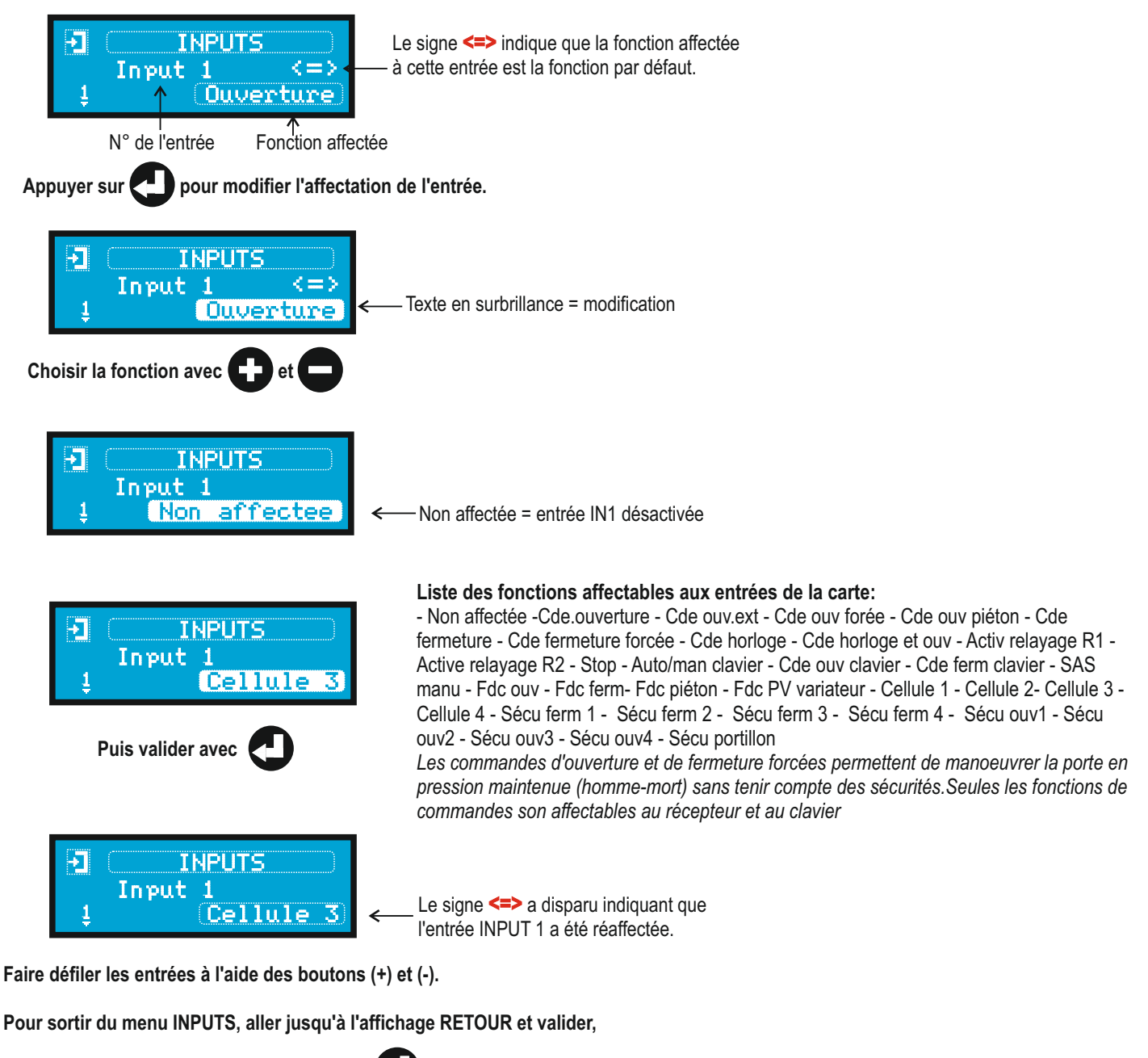

ou appuyer 3 secondes sur le bouton VALID.

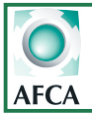

3(

## Fonctions des entrées configurables via le menu input

- Non affectée : désactive l'entrée.
- Cde Ouverture : cette fonction permet une commande intérieure d'ouverture en mode auto (suivant config.).
- Cde Ouv EXT : cette fonction permet une commande extérieure d'ouverture en mode auto (suivant config.).

- **Cde horloge:** lorsqu'une entrée est affectée à cette fonction, le fait de maintenir un contact fermé(NF) sur cette entrée bloquera le portail en position ouverte. Le portail partira en fermeture après sa temporisation dès que ce contact sera relâché donc ouvert(NO). Si le contact est actionné lorsque le portail est déjà en phase de fermeture ; il finira sa fermeture puis il se rouvrira.

- Cde horloge & ouv : lorsqu'une entrée est affectée à cette fonction il faut pour que le portail s'ouvre qu'une entrée soit paramétré sur la fonction horloge. Quand le contact sur l'entrée paramètre sur horloge sera fermé(NF), le fait de donner une commande d'ouverture sur l'entrée paramétrée en Cde horloge&ouv ouvrira le portail celui-ci restera ouvert temps que le contact sur l'entrée horloge sera fermé ou jusqu'à ce qu'une commande soit donnée sur l'entrée fermeture.

- Cde. Fermeture : cette fonction permet une commande de fermeture.
- Cde Stop : Lorsqu'une entrée est affectée à cette fonction, la commande stop est activée.
- Cde Ouv Partiel : Lorsqu'une entrée est affectée à cette fonction, la commande ouverture partiel est activée.
- Cde Ouv Forcée : Lorsqu'une entrée est affectée à cette fonction, la commande ouverture forcée est activée.
- Cde Ferm Forcée : Lorsqu'une entrée est affectée à cette fonction, la commande fermeture forcée est activée.

- Active relayage R1 : Lorsqu'une entrée est affectée à cette fonction, on pilote l'option 1 suivant le mode relayage configuré

- Active relayage R2 : Lorsqu'une entrée est affectée à cette fonction, on pilote l'option 2 suivant le mode relayage configuré

- Fdc Ouverture : Lorsqu'une entrée est affectée à cette fonction, en cycle ouverture l'arrêt de l'ouverture se fait par fin de course.

- Fdc Fermeture : Lorsqu'une entrée est affectée à cette fonction, en cycle fermeture l'arrêt de la fermeture se fait par fin de course.

- Fdc piéton : Lorsqu'une entrée est affectée à cette fonction, en mode ouverture partiel l'arrêt de l'ouverture et la mise en pause sera conditionnée par fin de course.

- C1 : cette fonction permet de gérer une première cellule sur l'installation.
- C2 : cette fonction permet de gérer une deuxième cellule sur l'installation.
- C3 : cette fonction permet de gérer une troisième cellule sur l'installation.
- C4 cette fonction permet de gérer une quatrième cellule sur l'installation.
- SF1 : cette fonction permet de gérer un premier palpeur en fermeture sur l'installation.
- SF2 : cette fonction permet de gérer un deuxième palpeur en fermeture sur l'installation.
- SF3 : cette fonction permet de gérer un troisième palpeur en fermeture sur L'installation.
- SF4 : cette fonction permet de gérer un quatrième palpeur en fermeture sur l'installation.
- **S01:** cette fonction permet de gérer un premier palpeur en ouverture sur l'installation.
- **S02:** cette fonction permet de gérer un deuxième palpeur en ouverture sur l'installation.

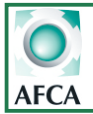

## Fonctions des entrées configurables via le menu input

- Sécu portillon : Lorsqu'une entrée est affectée à cette fonction,
 Aucun mouvement n'est possible tant que le contact sur cette entrée est ouvert(NO) même en mode Homme mort.
 Fonctionne aussi bien à l'ouverture qu'à la fermeture. La porte repart dès qu'on relâche la sécurité.

- Sas manuelle : lorsqu'une entrée est affectée à cette fonction. Temps que le contact sur cette entrée est ouvert la porte ne pourra être ouverte .Si une commande est donnée pendant que le contact est ouvert la commande est mémorisé dès que le contact sera fermé la porte partira en ouverture.

- Fdc PV Variateur : Si une entrée est affectée à cette fonction, la commande de petite vitesse est piloté par le contact raccorder sur cette entrée lorsque cette entrée est activée deux fois (par front). Le contact de la sortie option (1 ou 2) affecter à cette fonction s'activera pour activer la petite vitesse sur le variateur.

Comptage des impulsions dans les deux sens, le compteur d'impulsion sera remis à zéro en fin d'ouverture et en fin de fermeture.

- Auto/manu clavier : L'entrée affectée à cette fonction, permet de choisir le mode de fonctionnement du clavier sensitif en façade du coffret .Comme le BP de sélection auto-/manu sur le clavier. Le fait de maintenir le contact sur cette entrée permet de verroulier le clavier en position auto ou Manu(homme mort).

Si le mode manu (homme mort) est actif alors les commandes Ouv. Int et Ferm fonctionnent en marche forcée, **par contre** la commande Ouv .Ext fonctionné toujours en auto.

- Cde ouv clavier : L'entrée affectée à cette fonction, fonctionne comme la BP ouverture du clavier.

- Cde ferm clavier : L'entrée affectée à cette fonction, fonctionne comme le bp fermeture du clavier.

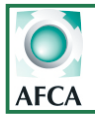

### Affectation des entrées de la carte

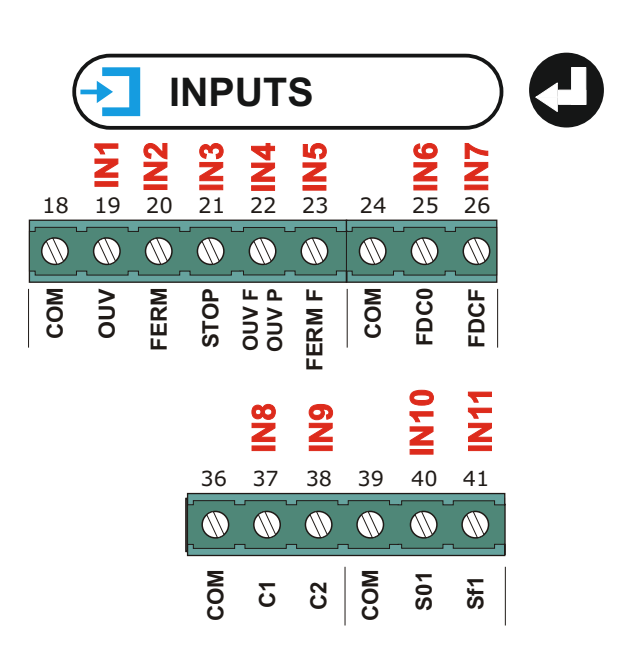

<u>GESTION DES ENTREES</u>: Par défaut les entrées de la Startéco sont affectées aux fonctions sérigraphiées sur la carte, le menu INPUT permet **de modifier l'affectation de chaque entrée** afin de s'adapter à l'automatisme . Pour savoir si la configuration par défaut a été modifiée il faut consulter le menu info carte.

| Sérigraphie sur carte | Fonction par défaut          | commentaire        |
|-----------------------|------------------------------|--------------------|
| IN1 borne 19          | Cmd ouverture automatique    |                    |
| IN2 borne 20          | Cmd impulsionnelle fermeture |                    |
| IN3 borne 21          | Commande stop                |                    |
| IN4 borne 22          | Commande ouverture forcée    |                    |
| IN5 borne 23          | Commande fermeture forcée    |                    |
| In6 borne 25          | Fin de course ouverture      |                    |
| IN7 borne 26          | Fin de course fermeture      |                    |
| IN8 borne 37          | Contact cellule sécu 1       |                    |
| IN9 borne 38          | Contact cellule sécu 2       |                    |
| IN10 borne 40         | Contact barre palpeuse SO1   | Sécurité ouverture |
| IN11 borne 41         | Contact barre palpeuse SF1   | Sécurité fermeture |

| Entrées gérées par récepteur MR2 | Fonction par défaut | commentaire         |
|----------------------------------|---------------------|---------------------|
| CANAL 1 IN12                     | Ouv.Totale          | Ouverture totale    |
| CANAL 2 IN13                     | Ouv. Piéton         | Ouverture partielle |
| CANAL 3 IN14                     | stop                |                     |
| CANAL 4 IN15                     | Activ.Relayage R1   |                     |

| Entrées gérées par clavier | Fonction par défaut | commentaire           |
|----------------------------|---------------------|-----------------------|
| UP IN16                    | Ouv. Clavier        | Ouverture             |
| DOWN IN17                  | Ferm. Clavier       | Ouverture piéton      |
| STOP IN18                  | stop                |                       |
| SELECTEUR IN19             | Select              | Sélection auto / manu |

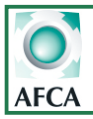

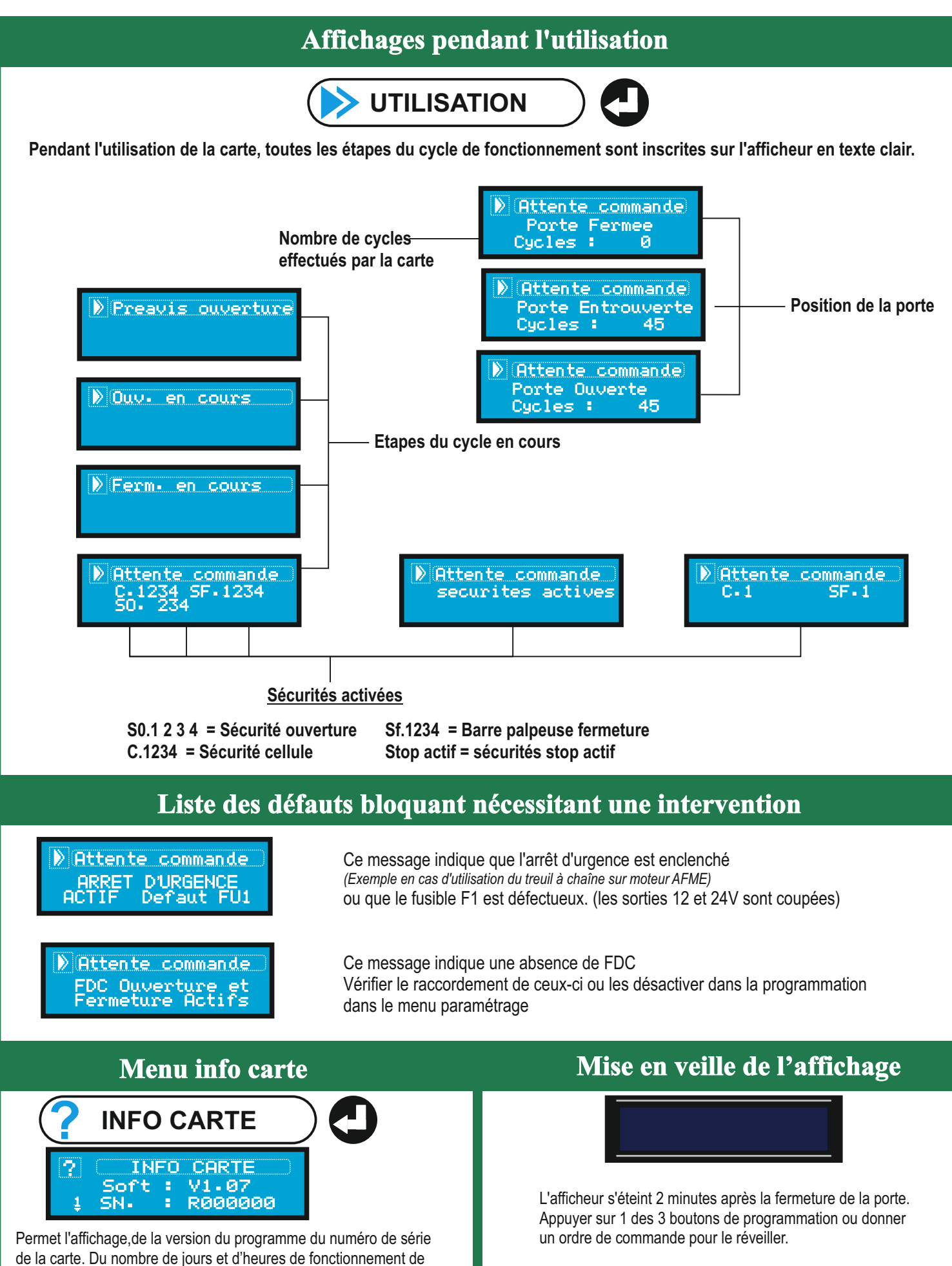

l'installation. Ainsi que du nombre d'entrées ré-afectées ou désactivées er

programmation.

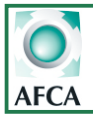

### Menu usine & historique des défauts

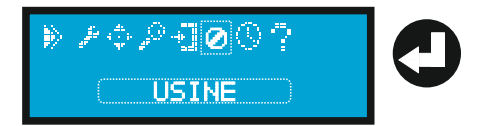

Le menu usine permet de paramétrer certaines fonctions principales, à réinitialiser les paramètres et à visualiser les 10 derniers défauts intervenus sur l'installation.

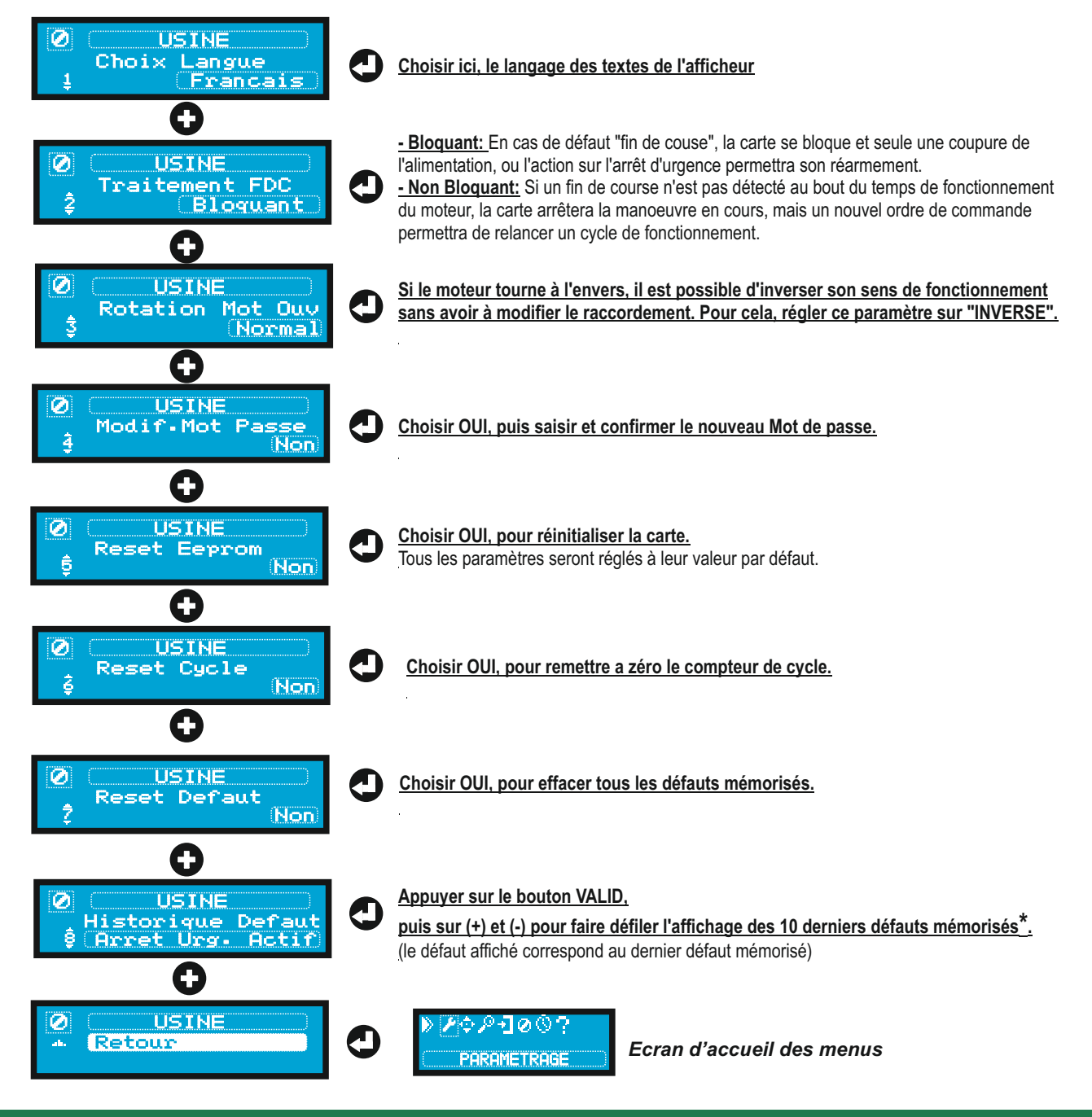

#### \* Liste des défauts mémorisables par la carte dans l'historique des défauts

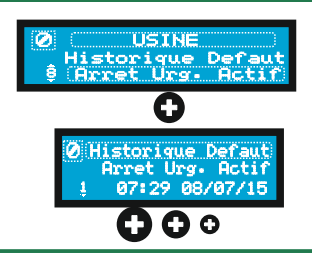

DEF. superviseur Présence AU Stop +de 5mn C1 active +5mn C2 active +5mn C3 active +5mn

C4 active +5mn FDCO non détecté FDCF non détecté FDC ouv et ferm actifs DEF auto test SF3 DEF auto test C1 DEF auto test C2 DEF auto test C3

DEF auto test C4 DEF auto test SF1 DEF auto test SF2 DEF auto test SF4 SF1 active +5mn SF2 active +5mn

SF3 active +5mn SF4 active +5mn SO1 active +5mn SO2 active +5mn SO3 active +5mn SO4 active +5mn Sécu portillon +5mn

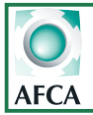

## Programmation de la fonction horloge intégrée

-L'horloge intégrée vous permet de gérer 3 plages horaires journalières différentes avec passage heure été/hiver auto. -Et permet le choix entre 2 types de fonctionnement différents: **Horloge & Ouv.** -Ainsi que le choix entre ouverture totale et partielle, ces choix s'appliqueront à toutes les plages horaires programmées sur l'horloge.

-Pour pouvoir paramètrer et utiliser l'horloge interne, le paramètre 1 dans le menu paramètrage doit être réglé en fonctionnement automatique (auto réarm. ou auto blocage)

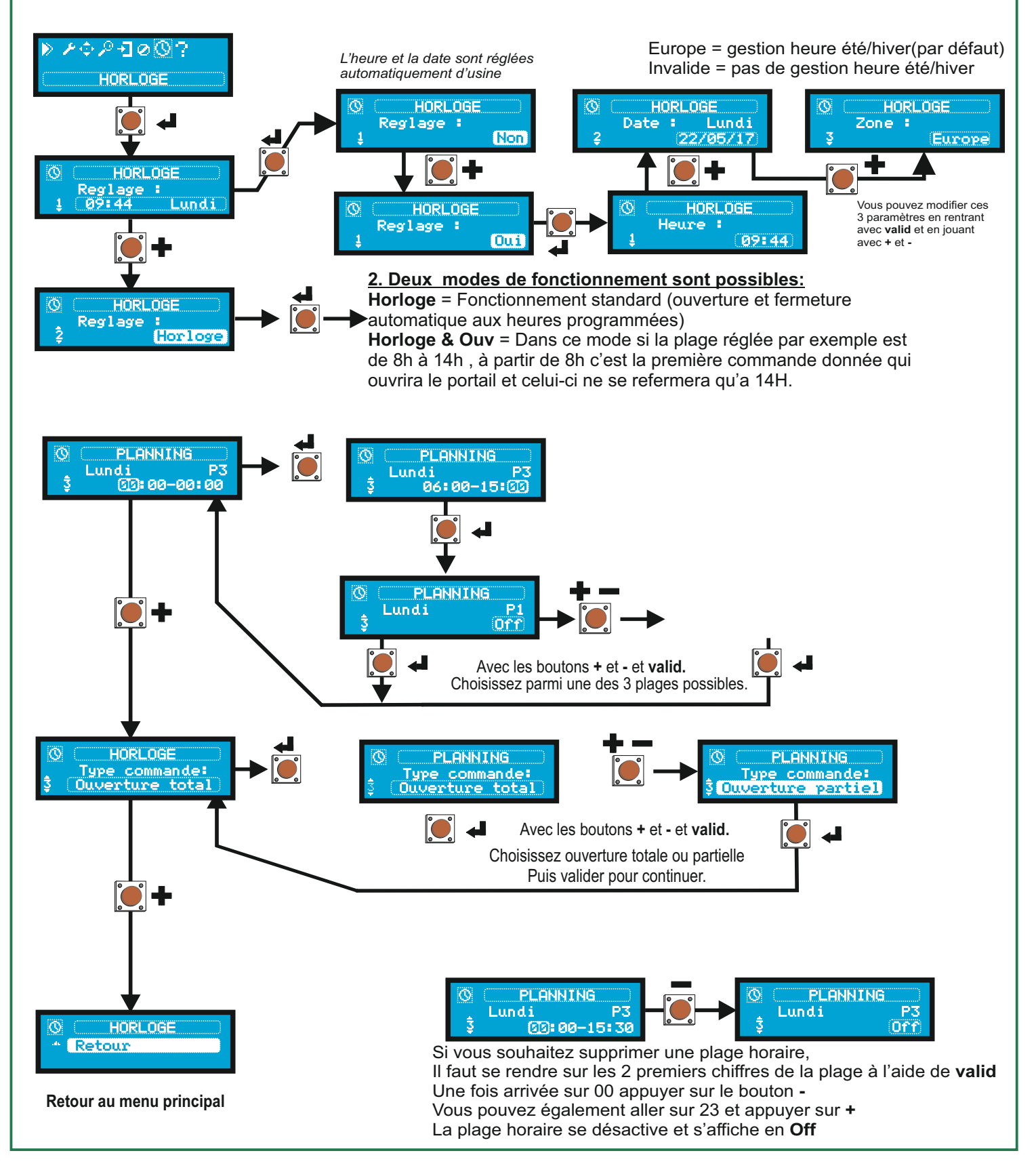

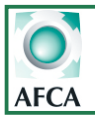

## Programmation du récepteur embrochable MR2-U

| Fréquence                                       | 133 ou 868Mb- |
|-------------------------------------------------|---------------|
| Canacité de la mémoire                          | 1008 codes    |
| (START) ouverture totale                        | canal 1       |
| (START.P) ouverture partielle                   | canal 2       |
| STOP                                            | canal 3       |
| Pilotage option 1 si relayage R1 activé en prog | canal 4       |

## Programmation des émetteurs

- 1 Appuyer X fois sur le BP1 suivant le canal que l'on désire actionner (voir ci-dessus) La led L1 émet des séries de clignotements correspondant au N° de la fonction
- 2 Émettre avec la touche de l'émetteur que l'on désire programmer à cette fonction.
   (Vous avez 7 secondes maximum pour réaliser cette opération).
- 3 Le voyant devient fixe et clignote à nouveau : le code est enregistré.
- 4 Emettre avec un nouvel émetteur ou attendre que le voyant s'éteigne
- 5 Une fois que le voyant est éteint, le récepteur est prêt à fonctionner.

### Programmation d'émetteurs supplémentaires à distance

Pour programmer des émetteurs supplémentaires sans utiliser le BP1,

- 1 se munir d'un émetteur déjà mémorisé, se placer à proximité de l'armoire
- 2 appuyer simultanément sur les boutons 1 et 2 pendant 8 secondes.
- 3 Se munir, des nouveaux émetteurs et dans les 5 secondes, appuyer 3 secondes sur le bouton à programmer en attendant 2 secondes entre chaque émetteur. Le bouton sera affecté à la même fonction que celui de l'émetteur utilisé pour entrer en programmation.
- 4 Une fois le dernier émetteur programmé, attendre 10 sec pour sortir automatiquement du mode programmation.

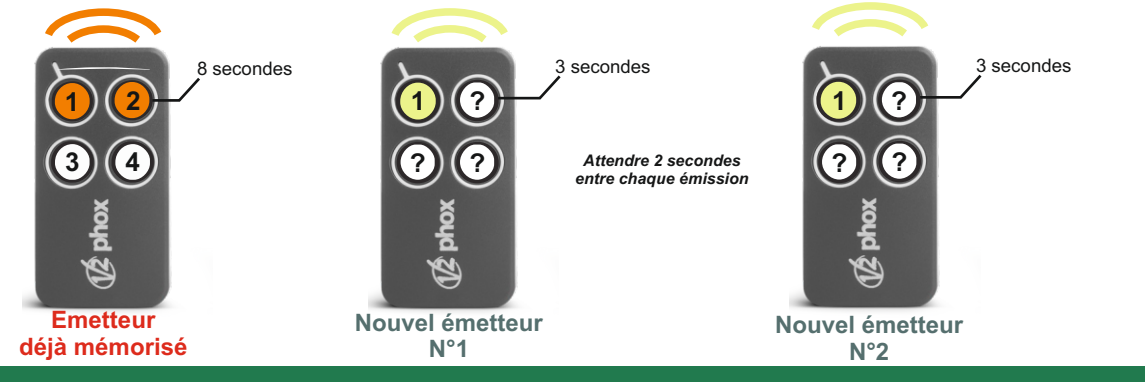

## Vider la mémoire

Pour vider complètement la mémoire du MR2-U:

1- Couper l'alimentation de la Starteco 4

- 2- Appuyer sur BP1 et, tout en le maintenant appuyé, remettre l'alimentation. Le voyant 1 clignote
- 3- Relâcher BP1, la mémoire a été complètement vidée.

Remarque : Pour effectuer un effacement partiel des codes il faut utiliser le programmateur portatif PROG2 ou le logiciel WINPPCL.

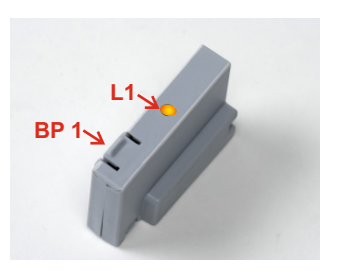